Orolia S.A.S. Z.I. des Cinq Chemins 56520 GUIDEL - FRANCE Telephone: +33 (0)2 97 02 49 49 Fax: +33 (0)2 97 65 00 20 Web : http://www.mcmurdomarinesystems.com An Orolia Group Business

REF. : DOC10091 INDEX: D DATE : 05/06/2012

# AtoN 1/3 AIS

# **Configuration software**

# PAGE INTENTIONALLY LEFT BLANK

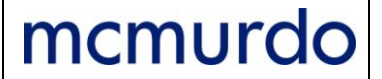

# AtoN 1/ 3 AIS

PAGE: TOC 1 / 2 DATE: 05/06/2012 INDEX: D REF.: DOC10091

# Configuration software

# TABLE OF CONTENTS

| 1. Produ                    | ct definition                                                               | 1           |
|-----------------------------|-----------------------------------------------------------------------------|-------------|
| 1.1. Pi                     | Irpose                                                                      | 1           |
| 1.2. Ma                     | ain characteristics                                                         | 1           |
| 1.3. Fu                     | inctions                                                                    | 1           |
| 1.4. Oj                     | otional COM Interface Board                                                 | 1           |
| 2. Runni                    | ng the Configuration Software                                               | 2           |
| 2.1. Co                     | onnection                                                                   | 2           |
| 2.2. CO                     | OM AtoN Interface Board specificities                                       | 2           |
| 2.3. Rı                     | Inning the Application                                                      | 2           |
| 3. Descr                    | iption of AIS AtoN Configuration Software                                   | 3           |
| 3.1. S€                     | etting up of AIS Software                                                   | 3           |
| 3.1.1.                      | 1 <sup>st</sup> method: connection at setting up of software                | 3           |
| 3.1.2.                      | 2 <sup>rd</sup> method: software without connection to AIS Aton             | 3           |
| 3.1.3.                      | 3 <sup>°°</sup> method: connection to AIS AtoN after setting up of software | 3           |
| 3.2. Ma                     | ain Menu                                                                    | 4           |
| 3.3. Fi                     | les Menu                                                                    | 4           |
| 3.3.1.                      | Files > New                                                                 | 4           |
| 3.3.2.                      | Files > Open                                                                | 4           |
| 3.3.3.                      | Files > Save                                                                | 5           |
| 3.3.4.                      | Files > Save as                                                             | 5           |
| 3.4. A7                     | ron Menu                                                                    | 7           |
| 3.4.1.                      | ATON > Write                                                                | 7           |
| 3.4.2.                      | ATON > Read                                                                 | 8           |
| 3.4.3.                      | A I ON > Delete                                                             | 9           |
| 3.5. Co                     | onfiguration Menu                                                           | 10          |
| 3.5.1.                      | Configuration > General                                                     | 10          |
| 3.5.2.                      | Configuration > Kannad                                                      | 11          |
| 3.5.3.                      | Configuration > Real ATON                                                   | 17          |
| 3.5.3.                      | 1. Physical parameters specific to Atol beacon                              | 17          |
| 3.5.3.2                     | 2. Specific parameters to messages transmission                             | 20          |
| 3.5.4.                      | Configuration > Aton V or S                                                 | 25          |
| 3.5.5.                      | Configuration > Repeater                                                    | 27          |
| 3.5.6.                      | Configuration > 1 urn-on time                                               | 28          |
| 3.0. UI                     | i-going wenu                                                                | 29          |
| <b>3.7. IVI</b><br>271      | AINTENANCE MENU                                                             |             |
| 3.7.1.                      | Version                                                                     | 30          |
| 3.7.2.                      | Evenis<br>Pootl opder                                                       | 30          |
| 3.7.3.                      | BUULLUUUEI                                                                  | ა∠<br>იეე   |
| <b>J.O. J</b>               | Dort Com                                                                    | <b></b><br> |
| 3.0.1.                      |                                                                             | 33          |
| J.O.Z.                      | Language                                                                    | JJ<br>21    |
| 4. Desci                    | iption of commun configuration Software                                     |             |
| 4.1. JE                     | ain Manu                                                                    |             |
| 4.2. We<br>12 Ei            | an manu                                                                     |             |
| н.э. ГП<br>Д 2 1            | Files > New                                                                 | JJ<br>25    |
| <del>ч</del> .з.т.<br>Д २ २ | Files > Onen                                                                |             |
| 7.0.2.                      |                                                                             |             |
| 422                         | Files > Save                                                                | 36          |

### AtoN 1/ 3 AIS

## **Configuration software**

| 4.3.4.    | Files > Save as                                                        | 36   |
|-----------|------------------------------------------------------------------------|------|
| 4.3.5.    | Files > Prec                                                           | 36   |
| 4.4. Co   | mAton Menu                                                             | 37   |
| 4.4.1.    | ComAton > Configuration                                                | 37   |
| 4.4.2.    | ComAton > Check Probe and ComAton                                      | 46   |
| 4.4.3.    | ComAton > Reset                                                        | 47   |
| 4.5. Ma   | intenance                                                              | 47   |
| 4.5.1.    | Maintenance > Version                                                  | 47   |
| 4.5.2.    | Maintenance > BootLoader                                               | 47   |
| 4.6. Se   | tting Menu                                                             | 48   |
| 4.6.1.    | Setting > Port Com                                                     | 48   |
| 4.6.2.    | Setting > Language                                                     | 48   |
| 5. AIS At | oN Interfaces                                                          | 49   |
| 5.1. Ele  | ectrical interfaces                                                    | 49   |
| 5.2. Pro  | otocol                                                                 | 49   |
| 5.3. CC   | M AtoN Interface                                                       | 50   |
| 5.3.1.    | Input / Output connections                                             | 50   |
| 5.3.2.    | Analogical Inputs                                                      | 51   |
| 5.3.3.    | Digital Inputs                                                         | 52   |
| 5.3.4.    | Outputs                                                                | 52   |
| 5.3.5.    | I Probe Connection and Configuration with ComAtoN Interface Board      | 53   |
| 6. Annex  | es                                                                     | 54   |
| 6.1. Fo   | rmat of Message 6 in basic configuration (KanAtoN without interface bo | x)54 |
| 6.2. Fo   | rmat of Message 6 in generic configuration (KanAtoN + ComAtoN)         | 55   |
| 6.3. Fo   | rmat of Message 6 in STAN Turret configuration (KanAtoN + ComAtoN)     | 56   |
| 6.4. Fo   | rmat of Message 6 in STAN Lighthouse configuration (KanAtoN + 2        |      |
| ComAto    | N)                                                                     | 57   |
| 6.5. File | 9 "NomSousSystemes.txt"                                                | 58   |
| 6.6. File | e "NomVariables.txt"                                                   | 58   |
|           |                                                                        |      |

### 1. Product definition

### 1.1. Purpose

Transponder AIS AtoN is designed to be installed on a buoy to transmit the information relating to this buoy thanks to a VHF transmitter in the 160 MHz band according to AIS FATDMA for KanAtoN 1 AIS and to AIS FATDMA or RATDMA protocols for KanAtoN 3.

To operate, the transponder needs to know any parameters (such as MMSI number, transmission slots, etc). Entering these parameters is carried out by the configuration software.

The main function of this software is to display screens to help the users to correctly enter the necessary data for a correct configuration of the AtoN transmitter.

### 1.2. Main characteristics

- > Executable working under Windows®.
- > Compliant operating systems: Windows® 98, 2000, NT, XP, VISTA.
- Light enough to be stored on an USB key.

### 1.3. Functions

The AtoN transponder configuration software is used for:

- Managing the configuration files:
  - Open;
  - Read;
  - Save.
- Accessing to the transponder parameters:
  - Read;
  - Send;
  - Re-initialize.
- Managing « Port com ».
- Transponder configuration:
  - Real AtoN;
  - Synthetic or virtual AtoN;
  - Access to the general parameters of AtoN beacon or particular Kannad transponder.
- > Managing the reception of on-going messages transmitted by the transponder.

### 1.4. Optional COM Interface Board

Among transmitted data, indications regarding the current status of buoys and signalization lights of hydrological and meteorological data may also be transmitted.

Acquisition of these AtoN statuses requires an interface used to collect and set the messages to be transmitted: COM AtoN Interface Board

AtoN commands used to remote control on board equipment may also be transmitted.

COM AtoN Interface Board carries out the following functions:

- > Gathering information regarding AtoN status and transmission to AIS Transponder.
- > Gathering hydrological and meteorological data and transmission to AIS Transponder.
- > Positioning of received remote controls towards AtoN's equipment.

COM AtoN Interface Board is easy to integrate in lights and buoys equipment thanks to connections to AIS KanAtoN1 or 3 existing serial interfaces.

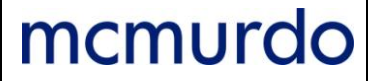

The same KanAtoN 1 or 3 transponder configuration software is used to set the COM AtoN Interface Board.

This manual is an updated version of DOOC10091A released on 14/04/2011.

This manual includes the ComAton configuration when the COM AtoN Interface Board is connected to an AIS AtoN.

### 2. Running the Configuration Software

### 2.1. Connection

The user shall be connected to the AIS AtoN for an AIS AtoN configuration or to the COM AtoN Interface Board for a COM AtoN Interface Board configuration.

### 2.2. COM AtoN Interface Board specificities

The COM AtoN Interface Board uses an usb to uart component to carry out a dialog. A specific driver shall be installed to display a new COM port to enter in dialog with the board:

An USB 2.0 AB Type (Male/Male) shall be used to connect a PC or laptop to J5 of the COM AtoN Interface Board.

http://www.silabs.com/products/interface/usbtouart/Pages/usb-to-uart-bridge.aspx

CP210x\_VCP\_Win\_XP\_S2K3\_Vista\_7.exe driver shall be installed into the PC or laptop. <u>http://www.silabs.com/pages/DownloadDoc.aspx?FILEURL=Support%20Documents/Software</u> /CP210x\_VCP\_Win\_XP\_S2K3\_Vista\_7.exe&src=SoftwardDownloadsWebPart.

### 2.3. Running the Application

Running the configuration software is carried out from the « KanAton\_config.exe » executable file:

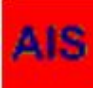

The following window is displayed:

| KanAton3 config ¥1.0.2 | × |
|------------------------|---|
| Equipement             |   |

In the equipment list, either:

- Select KanAton for the AIS AtoN configuration then, refer to Section 3. Description of AIS AtoN Configuration Software, or,
- Select ComAton for the ComAtoN Interface Board configuration then refer to Section 4. Description of ComAton Configuration Software.

| KanAton3 config ¥1.0.2 | × |
|------------------------|---|
| Equipement             |   |
| Kanaton                |   |
| Comaton                |   |

### 3. Description of AIS AtoN Configuration Software

### 3.1. Setting up of AIS Software

Refer to § 2.3 Running the Application.

### 3.1.1. 1<sup>st</sup> method: connection at setting up of software

At setting up, the configuration software looks during 2 minutes for the connection of an AtoN to the serial link.

| Cancel |
|--------|
|        |
|        |

When this window is displayed, the AIS AtoN must be switched on. As soon as the connection is effective, the following window is displayed:

| AIS_conf | ìg¥1.2.2                | ×      |
|----------|-------------------------|--------|
| (j)      | Connection to ATON corr | nplete |
|          | ОК                      |        |

Click to OK to access to the main menu (see § 3.2. Main menu).

### 3.1.2. 2<sup>nd</sup> method: software without connection to AIS Aton

At setting up, click to Cancel to access to the main menu (see § 3.2. Main menu).

### 3.1.3. 3<sup>rd</sup> method: connection to AIS AtoN after setting up of software

Run the software according to method 2. When ready to read or write an AtoN, switch on the AtoN then, as soon as the red led lights, click on ATON > Read or ATON > Write menu (see § 3.2. <u>Main menu</u>).

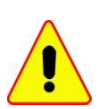

When using the software for the first time, a Port COM setting is necessary.

Run the software according to method 2 then go to § 3.8. Settings menu.

|         | AIS AtoN3              | PAGE: 4 / 58                |
|---------|------------------------|-----------------------------|
| mcmurao | Configuration Software | INDEX : D<br>REF.: DOC10091 |

### 3.2. Main Menu

After running the software, the following main menu is displayed:

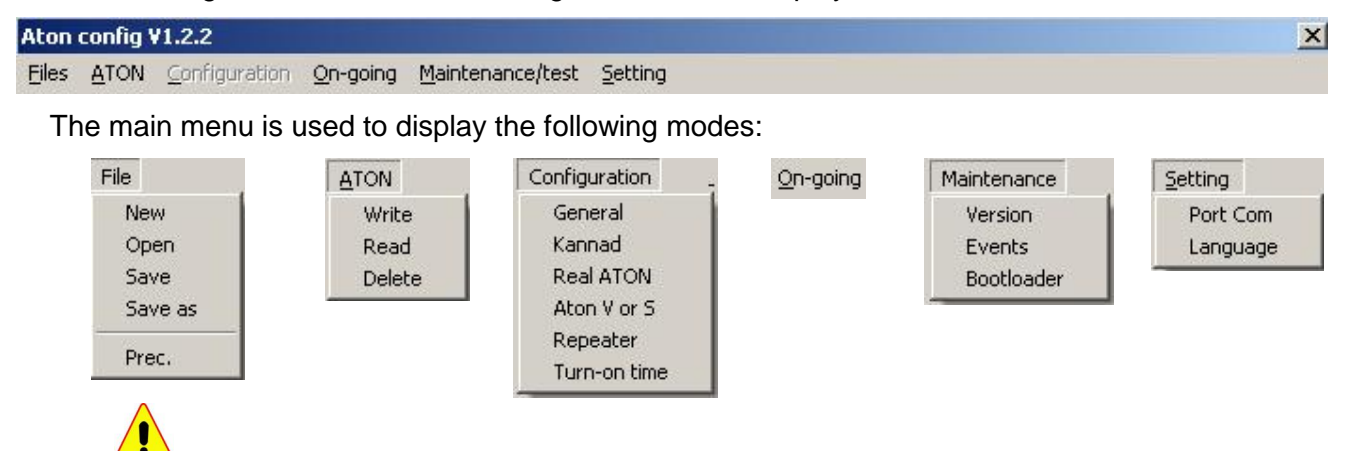

The ATON > Write mode is only accessible if a configuration was loaded either by the Files > New mode, or the Files > Open mode, or the ATON > Read mode.

The Configuration mode is only accessible if a configuration was loaded either by the Files > New mode, or the Files > Open mode, or the ATON > Read mode.

The ComAtoN mode is only accessible if an AIS Interface Board is connected to the AIS AtoN. For a description of this mode, refer to Section 4 Description of ComAton Configuration Software, § 4.4 ComAtoN Menu.

### 3.3. Files Menu

### 3.3.1. Files > New

This mode authorizes the access to the Configuration with all the fields set to a default value (see § 3.5 Configuration Menu)

Select Files > New

| Eiles   |   |
|---------|---|
| New     | 1 |
| Open    |   |
| Save    |   |
| Save as |   |

The access to the Configuration menu with the default value is now authorized (see § 3.5 Configuration Menu).

### 3.3.2. Files > Open

This mode is used to launch an exploration window to access to the .ini file

This mode also authorizes the access to the Configuration menu with all the fields filled according to the opened file (see § 3.5 Configuration Menu).

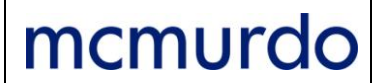

**Select** Files > Open.

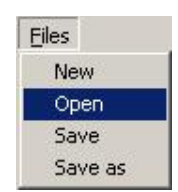

When this mode is selected, the following exploration window is displayed:

| Open                           |                              |          | <u>?×</u>      |
|--------------------------------|------------------------------|----------|----------------|
| Openin:                        | Data                         |          |                |
| 228157500.ini                  |                              |          |                |
| <u>N</u> ame:<br><u>T</u> ype: | 228157500.ini<br>ini (*.ini) | <b>_</b> | Open<br>Cancel |

Select the corresponding file, and then click to Open.

The access to the Configuration menu of this file with these parameters is now saved and authorized (see § 3.5 Configuration Menu).

### 3.3.3. Files > Save

This mode is used to save an *.ini* file following an AtoN beacon creation (see 3.3.2 Files > New) or a modification of an AtoN beacon's parameters (see 3.5 Configuration Menu).

By default, the name of the .ini is composed of the 9 digits MMSI numbers of the AtoN beacon.

Select Files > Save

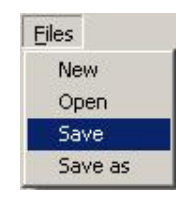

The file composed of MMSI number typed during AtoN configuration, is automatically saved in the default saving directory (see § 3.5 Configuration Menu).

### 3.3.4. Files > Save as

This mode is used to save an *.ini* file following the creation of an AtoN beacon (see § 3.3.2 Files > New) or a modification of its parameters (see § 3.5 Configuration Menu).

By default, the name of the *.ini* file is composed of the 9 digits MMSI numbers of the AtoN beacon.

|                         | AIS AtoN3                               | PAGE: 6 / 58                                    |
|-------------------------|-----------------------------------------|-------------------------------------------------|
| mcmurdo                 | Configuration Software                  | DATE: 05/06/2012<br>INDEX : D<br>REF.: DOC10091 |
| Select Files > Save     | as                                      |                                                 |
|                         | Eiles<br>New<br>Open<br>Save<br>Save as |                                                 |
| The following window is | s displayed:                            |                                                 |
| Save as                 |                                         | <u>? ×</u>                                      |
| Save in:                | Data 💽 🔁 📸 📰 🕶                          |                                                 |

 Name:
 228157500.ini
 Save

 Iype :
 ini (\*.ini)
 Cancel

The suggested file name is composed of the MMSI number of the AtoN beacon.

If the name already exists, a pop up window warns the user and suggests to continue or to stop:

| Save as                       | <u>? ×</u> |
|-------------------------------|------------|
| Savein: 🔂 Data 🗾 🗲 🔁 🖆        | * 📰 •      |
| 228157500.ini                 |            |
| Save as                       |            |
| File alreadu exist Overwrite? |            |
|                               |            |
| <u>Y</u> es                   |            |
|                               |            |
| Name: 228157500.ini           | Save       |
| Lype : ini (*.ini)            | Cancel     |
|                               |            |

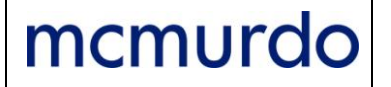

### 3.4. ATON Menu

### 3.4.1. ATON > Write

The ATON > Write mode is only accessible if a configuration has been loaded either by the Files > New mode, or by the Files > Open mode.

This mode is used to transmit the displayed configuration, via serial link, to the connected transponder and to reread the downloaded configuration.

Select ATON > Write

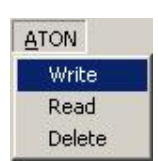

A configuration reset is first performed:

| - |
|---|
|   |

Then, the following configuration's data are transmitted via the serial link:

| WRITING PARAMETERS |
|--------------------|
| AID CONFIG         |
| •••••              |
| WRITING PARAMETERS |
|                    |
| ACE CONFIG         |
|                    |
| WRITING PARAMETERS |
| 405 001/50         |
| ALF LUNFIG         |
|                    |
| WRITING PARAMETERS |
| AAR CONFIG         |
|                    |
| DAG PARAMETERS     |
| MCR DAG CONFIG     |
|                    |
|                    |

The downloaded configuration is reread:

mcmurdo

| REBEADING  |  |
|------------|--|
| HE-HEADING |  |
|            |  |
|            |  |
|            |  |

At the end of the writing, an end of loading window is displayed; all the downloaded data are displayed in a drop down menu:

| Aton config ¥1.2.2                                                                                                    | X |
|----------------------------------------------------------------------------------------------------|---|
| Aton config V1.2.2           Files         ATON         Configuration         On-going         Maintenance/test         Setting           \$AIMCR_CNT_,"21         \$AIMCR_CNT_,"21         \$AIMCR_CNT_,"21         \$AIMCR_CNT_,"21           \$AIMCR_CNT_,"21         \$YL80101A01         \$AIMCR_CNT_,"21         \$AIMCR_CNT_,"21           \$AIMCR_CNT_,"21         \$AIMCR_CNT_,"21         \$AIMCR_CNT_,"21         \$AIMCR_CNT_,"21           \$AIMCR_CNT_,"21         \$AIMCR_CNT_,"21         \$AIMCR_CNT_,"21         \$AIMCR_CNT_,"21           \$AIMCR_CNT_,"21         \$AIMCR_CNT_,"21         \$AIMCR_CNT_,"21         \$AIMCR_CNT_,"21           \$AIMCR_CNT_,"21         \$AIMCR_CNT_,"21         \$AIMCR_CNT_,"21         \$AIMCR_CNT_,"21           \$AIMCR_CNT_,"21         \$AIMCR_CNT_,"21         \$AIMCR_CNT_,"21         \$AIMCR_CNT_,"21           \$AIMCR_CNT_,"21         \$AIMCR_CNT_,"21         \$AIMCR_CNT_,"21         \$AIMCR_CNT_,"21           \$AIMCR_CNT_,"21         \$AIMCR_CNT_,"21         \$AIMCR_CNT_,"21         \$AIMCR_CNT_,"21           \$AIMCR_CNT_,"21         \$AIMCR_CNT_,"21         \$AIMCR_CNT_,"21         \$AIMCR_CNT_,"21           \$AIMLD_000000001,,R-F5B         \$AIMLR_CNT_,"21         \$AIMLR_CNT_,"21         \$AIMLR_CNT_,"21           \$AIMLR_NO_000000001,,N-R-F5E         \$AIMLR_NO_000000001,,N-R-F5E         \$AIMLR_NO_000000 | × |
| stalab.000000000001,0000000001,C*4C         OK           stalab.0000000001,0000000001,C*4C         OK           stalab.000000001,000000001,C*4C         Stalab.000000001,000000001,C*4C           stalab.0000000001,000000000000000000000000000                                                                                                    | - |

The indications at the end of the loading can be:

- Writing complete;
- Time out on AID Request (No transponder reply);
- Different read file.

### 3.4.2. ATON > Read

This mode is used to ask, via the serial link, for all the configuration parameters of the connected AtoN.

It also authorizes the access to the Configuration menu with all the fields already filled according to the read value.

The read configuration is allocated to a file name composed of the read MMSI number.

Select ATON > Read

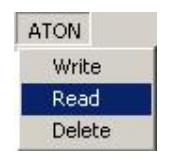

At the end of the reading, an end of reading window is displayed; all the read data are displayed in a drop down menu:

| \$AIMUR,UN1,221                                          | <u> </u> |
|----------------------------------------------------------|----------|
| \$YLB0101A01                                             |          |
| 40463-40463 \$4IMCR.CNT.,*21                             |          |
| SAIMUR UN LUK, 19<br>MAIMOR BST 0 1*20                   |          |
| SPCAID AID*2A                                            |          |
| \$AIAID,00000000,,,R,R*58                                |          |
| \$AIAID,00000001,V,R*5D                                  |          |
| SAIAID,000000002,V,B*5E                                  |          |
| \$4IAID.000000004V.R*58                                  |          |
| \$41AID,00000000,1,00000000,R,C*48 Reading complete      |          |
| \$AIAID.000000001.1.000000001.V.C*4C                     |          |
| \$4141D_000000002,1_000000002,V_C*4C                     |          |
| \$AIAID,00000004,1,00000004,V,C*4C                       |          |
| \$AIACE,00000000,E0,0001,1,0,0,@,0010010101,C            |          |
| \$AIAUE_000000000000000000000000000000000000             |          |
| \$4/ACE_00000002,00,0000,1,0,0,0,0010101,0 85            |          |
| \$AIACE,000000004,00,0000,1,0,0,@,0010010101,C*65        |          |
| \$AIACF,000000000,1,0000,0000,N,00000,0000,E,0,0000,000  |          |
| I \$616EE UUUUUUUUU I UUUUUUUUUUUUUUUUUUUUUUUU           |          |
| 4×1×CF_00000001211_0000_010000_N_00000_0000_E_0_0000_000 |          |

### 3.4.3. ATON > Delete

mcmurdo

This mode is used to restart from a blank configuration by resetting the AtoN transponder to its default values (factory setting).

It also allows access to the Configuration menu with all fields filled in according to the read value.

Select ATON > Delete

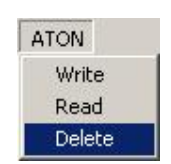

All the parameters are reset to their default value:

| RESET OF PARAMETERS |  |
|---------------------|--|
| RAZ                 |  |
|                     |  |

Note: The initialized set of AIS parameters may differ from the default values set by the configuration software.

### AIS AtoN3 Configuration Software

### 3.5. Configuration Menu

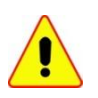

The Configuration menu is only accessible if a configuration has been loaded either by the Files > New mode, or the Files > Open mode, or the ATON > Read mode.

### 3.5.1. Configuration > General

This mode is used to access to the list of the general parameters of an AtoN beacon.

**Select** Configuration > General

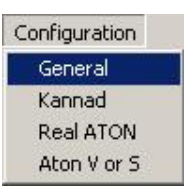

The General parameters window is displayed:

| General parameters                                                           |                               | x  |
|------------------------------------------------------------------------------|-------------------------------|----|
| Channel number for frequency 1: 2087<br>Channel number for frequency 2: 2088 |                               |    |
|                                                                              |                               |    |
| TOR1<br>Active level: 0, low                                                 | TOR2<br>Active level: 0, low  |    |
| Allocation: light state                                                      | Allocation: light fault       |    |
| TOR3<br>Active levet 0, low                                                  | TOR4<br>Active level: 0, low  |    |
| Allocation: Racon fault                                                      | Allocation: technical message |    |
|                                                                              | Canc                          | el |

The general parameters are:

- Channel number for frequency 1 according to ITU M.1084 : 2087 (not modifiable)
- Channel number for frequency 2 according to ITU M.1084 : 2088 (not modifiable)
- Encryption key: 32 hexadecimal characters corresponding to the 128 bits of the encryption key used to encrypt / decipher the data of messages 6 and 25 according to IEC62320-2 standard.
- TOR input affectation:

- Active level: 0, low or 1, high for the 4 inputs
  - 0 for active input if the input is not connected or linked to COMMON.
  - 1 for active input if the input is at a different level from the COMMON.
  - Allocation (not modifiable):
    - TOR1 : 0, Light state
    - TOR2 : 1, Light fault
    - TOR3 : 2, Racon fault
    - TOR4 : 0, Technical message

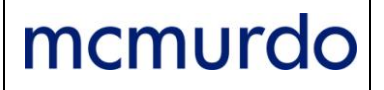

### 3.5.2. Configuration > Kannad

This mode is used to access to the list of the specific parameters of a Kannad transponder.

**Select** Configuration > Kannad

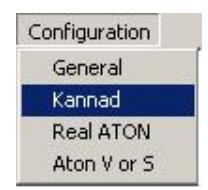

The Kannad parameters window is displayed:

| )                                                                   | Active GF                             | PS time during 12 mn                                    | Algo OFF positi          |
|---------------------------------------------------------------------|---------------------------------------|---------------------------------------------------------|--------------------------|
| Message 6 parame                                                    | atero                                 |                                                         |                          |
| Link 2.F                                                            | S232 -                                |                                                         |                          |
| Speed: 480                                                          | 0 1                                   | Time of measurement be                                  | fore msg.                |
| Nb bits: 8 bi                                                       | ts 🔽                                  | 100                                                     |                          |
| Paritur Inon                                                        |                                       |                                                         |                          |
| Stop bit: 1 a                                                       |                                       |                                                         |                          |
|                                                                     | 515                                   | Time of measurement                                     |                          |
| <ul> <li>NMEA</li> <li>F</li> </ul>                                 | <sup>o</sup> roprietary               | before msg.                                             |                          |
| <ul> <li>NMEA</li> <li>F</li> </ul>                                 | Proprietary<br>Field: 1               | 60                                                      |                          |
| NMEA C F                                                            | Proprietary<br>Field: 1               | 60<br>First car. ord                                    | er: 1                    |
| <ul> <li>NMEA OF</li> <li>Header:</li> <li>Field Number:</li> </ul> | Proprietary<br>Field: 1<br>_HD00<br>1 | 60<br>First car. ord<br>Length da                       | er: 1                    |
| NMEA     F     Header:     Field Number:     Coeff:                 | Proprietary<br>Field: 1<br>_HD00<br>1 | before msg.<br>60<br>First car. ord<br>Length da<br>Coe | er: 1<br>ta: 1<br>ff.: 1 |

The specific parameters of the Kannad transponder are:

- GPS activation (duration): 10 to 99999 (10 s to permanent, a 30 s value is recommended)
- Active GPS time during 12 mn: 0 to 23 (Acquisition of ephemerides)
- Algo OFF position: OFF position detection algorithm
  - Proprietary: OFF Position is detected if the KanAtoN is out of the circle (reference position and OFF position threshold) for more than 10 minutes. Return in normal position is detected if the KanAtoN is in the circle for more than 10 minutes.

GPS acquisitions are performed at the same rate that AIS transmissions

- 2. GLA: OFF Position and return in normal position is performed according to IALA A.126 Annex A example 2.
- Message 6 parameters
  - Link: Selection of serial link to transmit the message 6

# AIS AtoN3 Configuration Software

- 0, No
- 1, RS485 (always select RS485 for a Com AtoN Interface
- 2, RS232
- Speed: 1200 to 38400 baud (select 38400). Not used.
- Nb bits: 5 to 9 (select 8). Not used.
- Parity: (select No). Not used
  - No
  - Even
  - Odd
- Stop bit: 1 stop or 2 stop (select 1 stop). Not used
- Time of measurement before msg.: 20 to 86400 s (20 s typical) Time for the transponder to acquire technical data before transmission.
- Message 8 parameters (NMEA reception format)
  - Time of measurement before msg.: 20 to 86400 s (20 s typical)
     Time for the transponder to acquire meteorological data before transmission.
  - NMEA Format:

These parameters are used to indicate the NMEA sentences supplied by the field's sensors

These parameters are used to indicate headers, fields and coefficient of data scaling supplied by a sensor supplying sentences at 4800 bauds NMEA form.

The coefficient and offset parameters are used to set the value read to the unit used in message 8.

Unit Msg8 = (Read Value \* Coeff.) + Offset

Example :

\$WIMDA,,,1010.5,B,20.2,C,10.8,C,82.0,,18.5,C,102.0,T,104.0,M,5.0,2.6,M\* with :

1010.5 atmospheric pressure in hpa.

20.2 air temperature in degrees Celsius.

10. water temperature in degrees Celsius.

- 82.0 relative humidity in percent.
- 18.5 dew point in degrees Celsius.

102.0 wind direction degrees.

5.0 speed direction in knots.

- Parameters for atmospheric pressure hpa ⇒ hpa (see table 1) Field: 8 HEADER : WIMDA Field N°: 3 (3<sup>rd</sup> comma) Coef: 1 offset: 0
- Parameters for air temperature °C ⇒ 1/10°C (see table 1) Field: 5 HEADER: WIMDA Field N°: 5 Coef: 10 offset: 0
- Parameters for water temperature °C ⇒ 1/10°C (see table 1) Field: 28 HEADER: WIMDA Field N°: 7 Coef: 10 offset: 0

#### PAGE: 13 / 58 AIS AtoN3 mcmurdo DATE: 05/06/2012 **Configuration Software** INDEX : D REF.: DOC10091 Parameters for relative humidity $\% \Rightarrow \%$ (see table 1) • Field: 6 HEADER: WIMDA Field N°: 9 Coef: 1 offset 0 Parameters for dew point °C $\Rightarrow$ 1/10°C • Field: 7 HEADER: WIMDA Field N°: 11 Coef: 10 offset: 0 Parameters for wind direction Degree $\Rightarrow$ Degree • Field: 3 HEADER: WIMDA Field N°: 913 Coef: 1 offset: 0 Etc. Proprietary Format Only one frame is required; the characters are memorized ones behind the others. Reception of end of frame is detected following an absence of characters with a 20 ms duration. Example : 1010.5 - 20.2 - 10.8 - 82.0 ... • Parameters for atmospheric pressure Field 8 Rank 1<sup>st</sup> car: 0 Data length: 6 Coef: 1 offset: 0 Parameters for water temperature • Field 5 Rank 1<sup>st</sup> car: 7 Data length: 4 Coef: 10 offset: 0

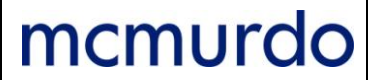

### Table 1: Meteorological and Hydrological Data Message

|    | Parameter                | N° of<br>bits | Description                                                                                                    | Unit MSg 8             |
|----|--------------------------|---------------|----------------------------------------------------------------------------------------------------|------------------------|
| 1  | Average wind speed       | 7             | Average of wind speed values for the last 10 minutes, in<br>1 knot steps.<br>0 - 125 knots 126 = wind 126 knots or greater<br>127 = not available = default                                                                                                    | Knots                  |
| 2  | Wind gust                | 7             | Maximum wind speed reading during the last 10<br>minutes, in 1 knot steps.<br>0 - 125 knots 126 = wind 126 knots or greater<br>127 = not available = default                                                                                                    | Knots                  |
| 3  | Wind direction           | 9             | Direction of the average wind during the last 10 minutes,<br>in 1 degree steps.<br>0 - 359 degrees<br>360 = not available = default<br>361 - 511 (reserved for future use)                                                                                                    | Degree                 |
| 4  | Wind gust direction      | 9             | Direction of the maximum wind during the last 10<br>minutes, in 1 degree steps.<br>0 - 359 degrees<br>360 = not available = default<br>361 - 511 (not for use)                                                                                                    | Degree                 |
| 5  | Air temperature          | 11            | Dry bulb temperature in degrees Celsius (as per 2's<br>complement), in 0.1 degree steps.<br>-60 to +60 degrees Celsius<br>601 - 1,023 (reserved for future use)<br>-1,024 = data not available = default<br>-1,023 to -601 (reserved for future use)                                                                                                    | 1/10 of degree         |
| 6  | Relative humidity        | 7             | Relative Humidity, in 1% steps.<br>0 - 100%<br>101 = not available = default<br>102 -127 (reserved for future use)                                                                                                    | %                      |
| 7  | Dew point                | 10            | Dew point temperature in degrees Celsius (as per 2's<br>complement), in 0.1 degree steps.<br>-20.0 to +50.0 degrees<br>501 = not available = default<br>502 - 511 (reserved for future use)<br>-511 to -201 (reserved for future use)                                                                                                    | 1/10 of degree         |
| 8  | Air pressure             | 9             | Air pressure, defined as pressure reduced to sea level,in<br>1 hPa steps.<br>0 = pressure<br>799 hPa or less<br>1 - 401 = 800 - 1200 hPa<br>402 = pressure 1201 hPa or greater<br>403 - 510 (reserved for future use)<br>511 = not available = default                                                                                                    | hPa                    |
| 9  | Air pressure<br>tendency | 2             | 0 = steady<br>1 = decreasing<br>2 = increasing<br>3 = not available = default                                                                                                    |                        |
| 10 | Horizontal visibility    | 8             | Horizontal visibility, in 0.1 Nautical Miles steps<br>(00000000 to 0111111).<br>0.0 - 12.6 Nautical Miles<br>The most significant bit (MSB) indicates that the<br>maximum range of the visibility equipment was reached<br>and the reading shall be regarded as > x.x NM. (e.g., if<br>10110010, then visibility is 5.0 NM or greater)<br>127 = data not available = default | 1/10 Nautical<br>Miles |

# AIS AtoN3 Configuration Software

|    | Parameter                          | N° of<br>bits | Description                                                                                                    | Unit MSg 8                  |
|----|------------------------------------|---------------|----------------------------------------------------------------------------------------------------|-----------------------------|
| 11 | Water level (incl.<br>tide)        | 12            | Deviation from local chart datum, in 0.01 metre steps.<br>-10.0 to +30.0 metres<br>A value representing 0 - 4,000 is sent by the 12 binary<br>bits. The water level is achieved by adding -10.0 to the<br>sent value.<br>Water level = (Integer value /100) – 10 for Integer = 0-<br>4,000<br>4,001 = not available = default<br>4,002 - 4,095 (reserved for future use) | Centimetre<br>(1/100 meter) |
| 12 | Water level trend                  | 2             | 0 = steady<br>1 = decreasing<br>2 = increasing<br>3 = not available = default                                                                                                    |                             |
| 13 | Surface current speed (incl. tide) | 8             | Speed of Current measured at the sea surface, in 0.1<br>knot steps<br>0.0 - 25.0 knots<br>251 = speed 25.1 knots or greater<br>255 = not available = default<br>252-254 (reserved for future use)                                                                                                    | 1/10 knots                  |
| 14 | Surface current<br>Direction       | 9             | Direction of Current at the sea surface, in 1 degree<br>steps.<br>0 - 359 degrees<br>360 = not available = default<br>361 - 511 (reserved for future use)                                                                                                    | Degree                      |
| 15 | Current speed, #2                  | 8             | Speed of Current 2 measured at a chosen level below<br>the sea surface, in 0.1 knot steps.<br>(Same as Surface Current Speed)                                                                                                    | 1/10 knots                  |
| 16 | Current direction, #2              | 9             | Direction of Current 2, in 1 degree steps.                                                                                                    | Degree                      |
| 17 | Current measuring level, #2        | 5             | Measuring level below sea surface, in 1 metre increment<br>0 - 30 metres<br>31 = not available = default                                                                                                    | Metre                       |
| 18 | Current speed, #3                  | 8             | Speed of Current 3 measured at a chosen level below<br>the sea surface, in 0.1 knot steps.<br>(Same as Surface Current Speed)                                                                                                    | 1/10 knots                  |
| 19 | Current direction,<br>#3           | 9             | Direction of Current 3, in 1 degree steps.                                                                                                    | Degree                      |
| 20 | Current measuring level, #3        | 5             | Measuring level below sea surface, in 1 metre steps.<br>0 - 30 metres<br>31 = data not available = default                                                                                                    | Meter                       |
| 21 | Significant wave<br>eight          | 8             | Height of the waves, in 0.1 metre steps.<br>0.0 - 25.0 metres<br>251 = height 25.1 metres or greater<br>255 = data not available = default<br>252 - 254 (reserved for future use)                                                                                                    | Decimeter (1/10<br>metre)   |
| 22 | Wave period                        | 6             | Wave period, in 1 second steps.<br>0 - 60 seconds<br>61 - 62 (reserved for future use)<br>63 = not available = default                                                                                                    | Second                      |
| 23 | Wave direction                     | 9             | Direction of waves, in 1 degree steps.<br>0 - 359 degrees<br>360 = data not available = default<br>361 - 511 (reserved for future use)                                                                                                    | Degree                      |
| 24 | Swell height                       | 8             | Height of the swell, in 0.1 metre steps.<br>0.0 - 25.0 metres<br>251 = height 25.1 metres or greater<br>255 = data not available = default<br>252 - 254 (reserved for future use)                                                                                                    | Decimeter (1/10<br>metre)   |

# AIS AtoN3 Configuration Software

|    | Parameter            | N° of<br>bits | Description                                                                                                    | Unit MSg 8  |
|----|----------------------|---------------|----------------------------------------------------------------------------------------------------|-------------|
| 25 | Swell period         | 6             | Swell period, in 1 second steps.<br>0 - 60 seconds<br>61 - 62 (reserved for future use)<br>63 = not available = default                                                                                                    | Second      |
| 26 | Swell direction      | 9             | Direction of swells, in 1 degree steps.<br>0 - 359 degrees<br>360 = not available = default<br>361 - 511 (reserved for future use)                                                                                                    | Degree      |
| 27 | Sea state            | 4             | Beaufort Scale                                                                                                    |             |
| 28 | Water temperature    | 10            | Temperature of the water in degrees Celsius (as per 2's complement), in 0.1 degree steps.<br>-10.0 to +50.0 degrees<br>501 = data not available = default<br>502 - 511 (reserved for future use)<br>-511 to -101 (reserved for future use) | 1/10 degree |
| 29 | Precipitation (type) | 3             | According to WMO 306 Code table 4.201:<br>0 = reserved<br>1 = rain<br>2 = thunderstorm<br>3 = freezing rain<br>4 = mixed/ice<br>5 = snow<br>6 = reserved<br>7 = not available = default                                                    |             |
| 30 | Salinity             | 9             | Salinity, in 0.1‰ (ppt) steps.<br>0.0 - 50.0 ‰<br>50.1 = salinity 50.1 ‰ or greater<br>510 = not available = default<br>511 = sensor not available<br>502 - 509 (reserved for future use)                                                  | 0.1 ‰       |
| 31 | Ice                  | 2             | 0 = No<br>1 = Yes<br>2 = (reserved for future use)<br>3 = not available = default                                                                                                    |             |

### 3.5.3. Configuration > Real ATON

This mode is used to configure a real AtoN.

**Select** Configuration > Real ATON

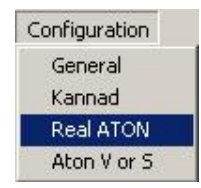

The Real ATON parameters window is displayed:

| Real ATON parameters                                                                                                    |                                                                        |                                           |                      |       |   |
|----------------------------------------------------------------------------------------------------|------------------------------------------------------------------------|-------------------------------------------|----------------------|-------|---|
| MMSI: 00000000                                                                                                    |                                                                        |                                           | Dimension            |       | - |
| Name:                                                                                                    |                                                                        |                                           | n 1                  | lí ì  |   |
| Type ATON: 0, Default, Type<br>Latitude: 00°00.0000 N<br>Longitude: 000°00.0000 E<br>Distance of OFF POSITION: 1<br>Transmission power: 2 W | e of A to N not specified<br>Type EPFS: GF<br>Accuracy: Lo<br>meter(s) | ▼<br>≥S ▼<br>₩ ▼                          | B: 1<br>C: 1<br>D: 1 | 0     | B |
| Aton Status bits lights: 0, no                                                                                                    | light or no monitoring 💌                                               | MMSI dest. ms                             | g. 6: 999999999      |       |   |
| Aton Status bits Racon: 0, no                                                                                                    | RACON installed                                                        | MMSI Sta                                  | ation: 9999999999    |       |   |
| Aton Status bits EXT.<br>Message 21<br>© FATDMA<br>© RATDMA                                                                                 | Message 6<br>Msg. EXT<br>G FATDMA<br>C RATDMA                          | Message 8<br>Msg. EXT<br>FATDMA<br>RATDMA |                      |       |   |
| Interval: 3                                                                                                    | Interval: 3                                                            | Interval: 3                               |                      |       |   |
| <ul> <li>✓ Slots Message 21 AIS1 -<br/>Minute: 0</li> <li>Slot: 101</li> </ul>                                                              | - Slots Message 6 AIS1 -<br>Minute: 1<br>Slot: -1                      | - Slots Mess<br>Minute: Slot:             | age 8 AIS1 -<br>2    |       |   |
| - Slots Message 21 AIS2 -<br>Minute: 3<br>Slot: 2149                                                                                        | Slots Message 6 AIS2 -     Minute: 4     Slot: 1                       | Slots Mess<br>Minute:<br>Slot:            | age 8 AIS2 -<br>5 -1 |       |   |
|                                                                                                    | DAC:  990<br>FI: 0                                                     | DAC:  <br>FI:                             | 1                    |       |   |
|                                                                                                    |                                                                        |                                           | OK )                 | Cance |   |

The real AtoN parameters are:

- Specific physical parameters to the AtoN beacon;
- Specific parameters to the message transmission.

### 3.5.3.1. Physical parameters specific to AtoN beacon

- MMSI: Transponder MMSI number (9 digit numbers)
- Name: Transponder name (maximum 34 characters)
- Type ATON: Nature and type of aid to navigation
  - 0, Default, Type of Aid to Navigation not specified
  - 1, Reference point
  - 2, RACON
  - 3, Fixed structure off shore, such as oil platforms, wind farms
  - 4, Spare, Reserved for future use

## AIS AtoN3 Configuration Software

### Fixed Aid to Navigation

- 5, Light, without sectors
- 6, Light, with sectors
- 7, Leading Light Front
- 8, Leading Light Rear
- 9, Mark, Cardinal N
- 10, Mark, Cardinal E
- 11, Mark, Cardinal S
- 12, Mark, Cardinal W
- 13, Mark, Port hand
- 14, Mark, Starboard hand
- 15, Mark, Preferred Channel port hand
- 16, Mark, Preferred Channel starboard hand
- 17, Mark, Isolated danger
- 18, Mark, Safe water
- 19, Mark, Special mark

### **Buoyant Aid to Navigation**

- 20, Cardinal Buoy N
- 21, Cardinal Buoy E
- 22, Cardinal Buoy S
- 23, Cardinal Buoy W
- 24, Port hand Buoy
- 25, Starboard hand Buoy
- 26, Preferred Channel Port hand Buoy
- 27, Preferred Channel Starboard hand Buoy
- 28, Isolated danger Buoy
- 29, Safe Water Buoy
- 30, Special Buoy
- 31, Light Vessel Buoy / LANBY Buoy / Rigs
- Latitude: From 00°00.000 to 89°59.9999. N or S
- Longitude: From 000°00.000 to 179°59.9999. W ou E
- Distance of OFF POSITION: In meters, authorized values from 0 to 1500.
- Transmission power : Select 2W or 12.5W
- Aton Status bits lights:
  - 0, no light or not monitoring
  - 1, Light ON
- Aton Status bits Racon:
  - 0, no RACON installed
  - 1, RACON installed but not monitored
  - 2, RACON operational
  - Type EPFS GPS, Surveyed, Galileo

GPS OU GALILEO

The position transmitted in message 21 is the position transmitted by the GPS. This receiver is compatible with GALILEO. Today, GALILEO is not operational.

Surveyed The position transmitted in message 21 is the position translated in parameter.

Accuracy

This field is copied in message 21 when type EPFS is set to « Surveyed ». Either if low the « Accuracy » field in message 21 is set to low, or if high the « Accuracy » field in message 21 is managed according to IEC 62320-2 and M1371. According the position estimated by RAIM receiver and is the position is corrected or not by the SBAS differential device.

- MMSI dest. msg 6:

MMSI number of station to which the message 6 is transmitted.

- MMSI Station:

MMSI number of base station to which the AIS AtoN is associated. This parameter is optional and is only memorized in the .ini file (see § 2.3).

For each AIS message (21, 6 and 8), three boxes when they are ticked allow KanAtoN to operate with a COMATON interface box.

- Aton Status bits EXT.:

Not ticked, indicates that the "Status Bits" bit of message 21 is formed by KanAtoN from the information of TOR1, TOR2, TOR3 inputs and the detection or no detection of the "OFF Position"

Ticked, indicates that the "Status Bits" bit of message 21 is formed by KanAtoN from the information of "Light Status", "Light Fault" inputs or "lantern current sensor" or "Photodiode output" and the eventual "OFF Position" indication supplied by KanAtoN.

Msg EXT. of Message 6: Not ticked, the message 6 is formed by KanAtoN according to the voltage measured at its power supply input, the four TOR inputs. <u>See in Annex 6.1 Format of Message 6 in basic</u> <u>configuration</u>.

Ticked, the message 6 is formed by the COMATON interface box and according to its setting "Generic", "Stan Turret", "Stan Lighthouse". <u>See in Annex 6.2 Format of Message 6 in generic configuration</u>, <u>Annex 6.3 Format of Message 6 in STAN Turret</u> configuration and <u>Annex 6.4 Format of Message 6 in STAN Light house configuration</u>,.

Msg EXT. of Message 8: Not ticked, the message 8 is formed by KanAtoN according to the data received on the NMEA serial link available on the C16-1 female connector (cable fitted with the male connector).

Ticked, the message 8 is formed by the COMATON interface box according to the data received on one of the serial links.

### 3.5.3.2. Specific parameters to messages transmission

Message 21 shall be transmitted to AIS network according to 3 modes and 2 access methods.

These transmissions modes are defined by IEC 62320-2 standard and ITU M1377 Recommendation.

The following parameters allow setting AIS AtoN according to these recommendations.

### FATDMA or RATDMA access methods

mcmurdo

### IMPORTANT: RATDMA not applicable for AIS AtoN 1.

- FATDMA: transmission slots are reserved for a base station.
- RATDMA: random access to network, preceded by free transmission slots.
- Interval: period on transmission in minute common to both channels.
- Slots: slot number; only of FATDM mode.

Transmissions modes defined by IEC 65320 and ITU are:

- Mode A: transmission of a new report at each transmission alternating on both channels.
- Mode B: transmission of a new report successively on both channels.
- Mode C: transmission of a new report only on one channel.

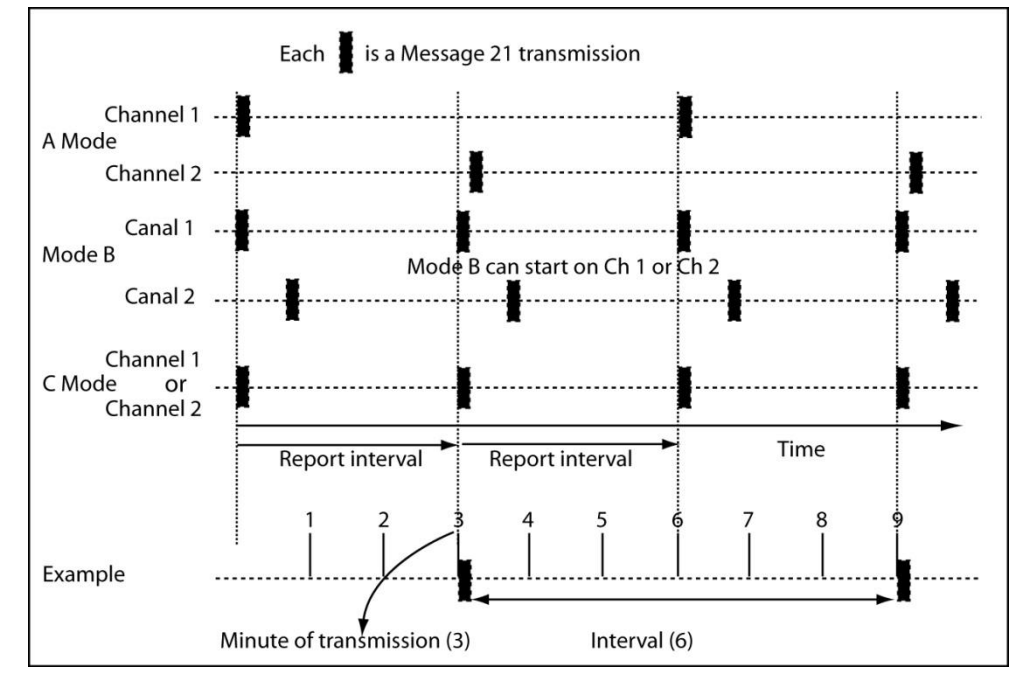

- Interval: from 1 to 1440
- Slots Message 21 AIS1 (Intervals of transmission for MSG 21 AIS1 on )
  - Minute: from 0 to the interval.
  - Slot: from 0 to 2249 (FATDMA only)
     Note: if the Slots Message 21 AIS1 box is not ticked, the slot number shifts to -1 to indicate that transmission of message 21 is not possible on this channel.
- Slots Message 21 AIS2 (intervals of transmission for MSG 21 on the AIS2 frequency).
  - Minute: from 0 to the interval
  - Slot: from 0 to 2249 (FATDMA only)
     Note: if the Slots Message 21 AIS2 box is not ticked, the slot number shifts to -1 to indicate that transmission of message 21 is not possible on this channel.

## AIS AtoN3 Configuration Software

- Interval: from 1 to 1440
- Slots Message 6 AIS1 (intervals of transmission for MSG 6 on the AIS1 frequency)
  - Minute: from 0 to the interval
  - Slot: from 0 to 2249 (FATDMA only)
     Note: if the Slots Message 6 AIS1 box is not ticked, the slot number shifts to -1 to indicate that transmission of message 6 is not possible on this channel.
- Slots Message 6 AIS2 (intervals of transmission for MSG 6 on the AIS2 frequency)
  - Minute: from 0 to the interval Slots Message 6 AIS1 box is not ticked, either depends on the minute of SLOT 6 AIS1
  - Slot: from 0 to 2249 (FATDMA only)
     Note: if the Slots Message 6 AIS2 box is not ticked, the slot number shifts to -1 to indicate that transmission of message 6 is not possible on this channel.
  - Interval: from 1 to 1440
- Slots Message 8 AIS1 (intervals of transmission for MSG 8 on AIS1 frequency)
  - Minute: from 0 to the interval
  - Slot: from 0 to 2249 (FATDMA only)
     Note: if the Slots Message 8 AIS1 box is not ticked, the slot number shifts to -1 to indicate that transmission of message 8 is not possible on this channel.
- Slots Message 8 AIS2 (intervals of transmission for MSG 8 on AIS2 frequency)
  - Minute: from 0 to the interval
  - Slot: from 0 to 2249 (FATDMA only)
     Note: if the Slots Message 8 AIS2 box is not ticked, the slot number shifts to -1 to indicate that transmission of message 8 is not possible on this channel.
- Dimension (AtoN dimensions)
  - A: from 0 to 511 meters
  - B: from 0 to 511 meters
  - C: from 0 to 63 meters
  - D: from 0 to 63 meters
- DAC and FI MSG 6. : These fields are used both by KanAtoN and COMATON interface box depending on the box MSG6.EXT is ticked or not.
  - DAC and FI for GLA application: DAC = 235 (UK & NI) or 250 (ROI); FI = 10
  - DAC and FI for CETMEF application: DAC = 228; FI = 10

DAC and FI MSG 8. : These fields are used both by KanAtoN and COMATON interface box depending on the box MSG8.EXT is ticked or not.
 DAC and FI shall be set at DAC = 1 and FI = 31.

Other values could be used for future possible evolutions.

### FATDMA Mode A

mcmurdo

Transmission on channel 1 and 2 (mode A)

For configuration of a message 21 transmission alternately on channel 1 (AIS1) and channel 2 (AIS2), tick both boxes Slots Message 21 AIS1 and Slots Message 21 AIS2.

The repetition interval "n" is common to both transmissions. Transmission on channel 1 every n minute, and on channel 2 every n minute.

Enter the minute of transmission from 0 to interval for each channel.

Enter the slot of transmission in its minute for the channel 1 and the slot of transmission in its minute for the channel 2.

For example, with the programming shown below, transmission of one message 21 every 3 minutes (every 6 minutes on channel 1 and 6 minutes on channel 2):

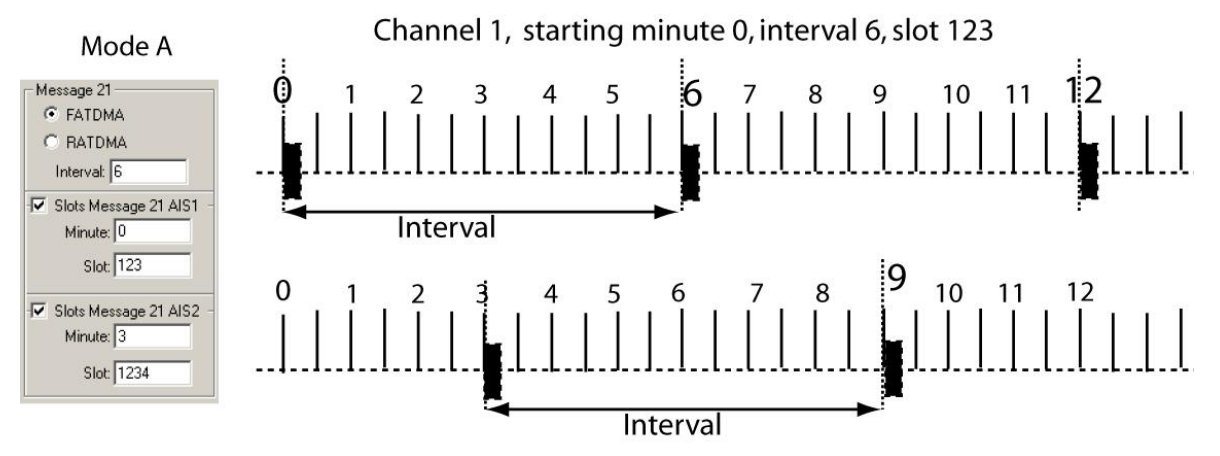

Canal 2, starting minute 3, intervalle 6, slot 1234

### FATDMA Mode B

Transmission of a same message 21 on 2 channels.

The repetition time is common to both transmissions.

Enter the minute of transmission from 0 to interval for each channel.

Enter transmission slot in its minute for channel 1 et transmission slot in its minute for channel 2. In mode B, the time between 2 transmissions shall be less than 4 seconds (< 150 slots).

Example: transmission of message 21 on both channels every 3 minutes.

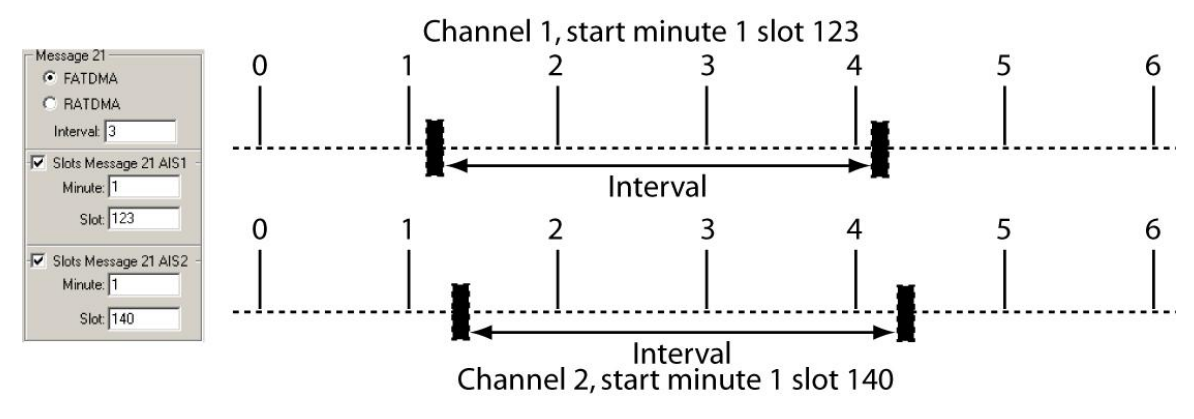

### FATDMA Mode C

mcmurdo

Transmissions only on channel 1 (C mode)

For configuration of a message 21 transmission only on channel 1 (AIS1), tick only the Slots Message 21 AIS1 box, enter the interval of transmissions repetition period from 1 to 1439 max (24 hours x 60). Enter the minute of transmission from 0 to the programmed interval and the number of the transmission slot in the minute.

For example, with programming shown below, transmission of a message 21 every minutes at slot 101, starting by minute 0; transmission at 0h00, 0h01, 0h02, 0h03....

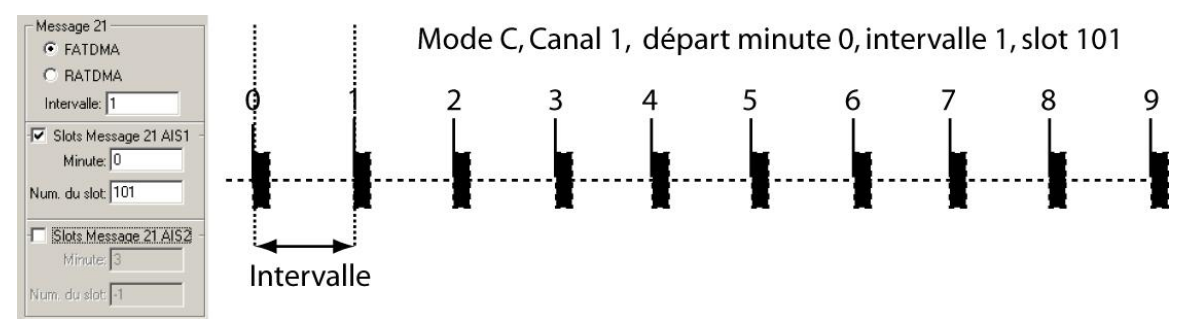

Transmission only on channel 2 (C mode)

For configuration of a message 21 transmission only on channel 2 (AIS2), tick only the SlotsMessage 21 AIS2 box, enter the interval of transmissions repetition period from 1 to 1439 max (24 hours x 60). Enter the minute of transmission from 0 to the programmed interval and the number of the transmission slot in the minute.

For example, with programming shown below, transmission of a message 21 every 12 minutes at slot 202 starting by minute 3; transmissions at 0h03, 0h15, 0h27, 0h39...

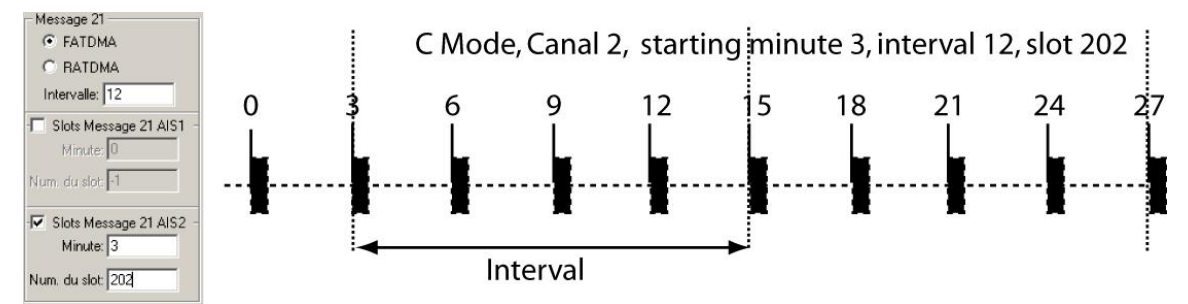

# AIS AtoN3 Configuration Software

### **RATDMA Mode A**

### IMPORTANT: RATDMA not applicable for AIS AtoN 1.

Alternating transmission on both channels.

Repetition interval common to both transmissions.

Minutes of transmission shall be different.

Example: a message 21 alternated on both channels every 3 minutes.

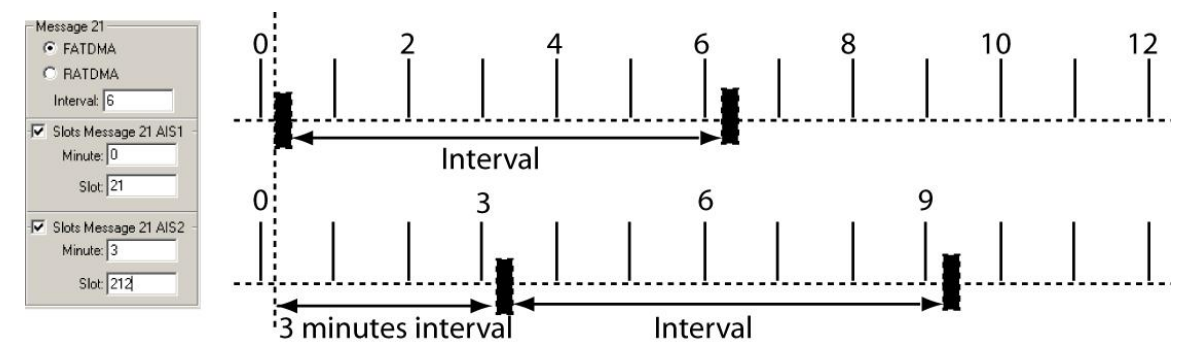

### RATDMA Mode B

### IMPORTANT: RATDMA not applicable for AIS AtoN 1.

Successive transmission of same message on both channels every 3 minutes.

Minutes of transmission shall be identical.

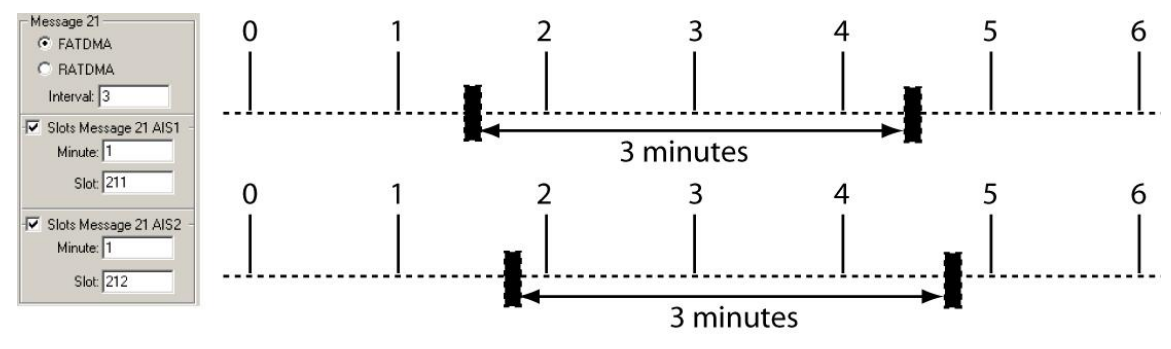

### RATDMA Mode C

### IMPORTANT: RATDMA not applicable for AIS AtoN 1.

Idem FATDMAC without transmission slot affectation.

### 3.5.4. Configuration > Aton V or S

This mode is used to enter the configuration of 1 to 4 virtual or synthetic AtoN transponders.

| <b>Select</b> Configuration > Aton V      | or S                             |
|-------------------------------------------|----------------------------------|
|                                           | Configuration                    |
|                                           | General                          |
|                                           | Kannad                           |
|                                           | Real ATON                        |
|                                           | Aton V or S                      |
| The Virtual of synthetic ATON             | N parameter window is displayed: |
| Virtual of synthetic ATON parameters      | ×                                |
| Choice of virtual or synthetic number:    | ▼ Dimension                      |
| MMSI: 000000001                           | A: 1                             |
| Name:                                     | B; [1                            |
| ATON Tune: O Default Tune of A to N pot s |                                  |
|                                           |                                  |

| ivanie. ]                             |                         | 0.1                 | A             |
|---------------------------------------|-------------------------|---------------------|---------------|
| ATON Type: 0, Default, Type of A to   | N not specified         | C. 1                |               |
| Latitude: 00°00.0000 N                | Precision: Low          | D:1                 | с <del></del> |
| Longitude: 000°00.0000 E              |                         |                     | B             |
| Choice of virtual or synthetic 2. Syn | nthétique 🔽             | -                   |               |
| Transmission nouser 2317              | Aton Status bits        | 0, no light or no m |               |
| - Message 21                          | Aton Status bits Racon: | 0, no RACON insta   |               |
| FATDMA                                |                         |                     |               |
| C RATDMA                              |                         |                     |               |
| Interval: 0                           |                         |                     |               |
| Slots Message 21 AIS1                 |                         |                     |               |
| Minute: 0                             |                         |                     |               |
| Slot: 1-1                             |                         |                     |               |
| Slots Message 21 AIS2                 |                         |                     |               |
| Minute: 3                             |                         |                     |               |
| Slot: -1                              |                         |                     |               |
|                                       |                         |                     |               |

Parameters for a virtual or synthetic AtoN are:

- Choice of virtual or synthetic number: 1 to 4
- MMSI: Transponder MMSI number (9 digit numbers)
- Name: Transponder name (maximum 34 characters)
- ATON Type: Nature and type of aid to navigation
  - 0, Default, Type of Aid to Navigation not specified
  - 1, Reference point
  - 2, RACON
  - 3, Fixed structure off shore, such as oil platforms, wind farms
  - 4, Spare, Reserved for future use

### Fixed Aid to Navigation

- 5, Light, without sectors
- 6, Light, with sectors
- 7, Leading Light Front
- 8, Leading Light Rear
- 9, Mark, Cardinal N
- 10, Mark, Cardinal E

# AIS AtoN3 Configuration Software

- 11, Mark, Cardinal S
- 12, Mark, Cardinal W
- 13, Mark, Port hand
- 14, Mark, Starboard hand
- 15, Mark, Preferred Channel port hand
- 16, Mark, Preferred Channel starboard hand
- 17, Mark, Isolated danger
- 18, Mark, Safe water
- 19, Mark, Special mark

### Buoyant Aid to Navigation

- 20, Cardinal Buoy N
- 21, Cardinal Buoy E
- 22, Cardinal Buoy S
- 23, Cardinal Buoy W
- 24, Port hand Buoy
- 25, Starboard hand Buoy
- 26, Preferred Channel Port hand Buoy
- 27, Preferred Channel Starboard hand Buoy
- 28, Isolated danger Buoy
- 29, Safe Water Buoy
- 30, Special Buoy
- 31, Light Vessel Buoy / LANBY Buoy / Rigs
- Latitude: from 00°00.000 to 89°59.9999. N or S to indicate North or South
- Longitude: from 000°00.000 to 179°59.9999. W or E to indicate West or East.
- Choice of virtual or synthetic number:
  - 1, Virtual
  - 2, Synthetic
- Transmission power: Select 2W or 12.5W
- Aton Status bits lights:
- 0, no light or not monitoring
- 1, Light ON
- Aton Status bits Racon:
  - 0, no RACON installed
  - 1, RACON installed but not monitored
  - 2, RACON operational

If Light on and/or Racon operational status bytes of message 21 is managed by AIS interface.

- Slots Message 21 AIS1 (intervals of transmission for MSG 21 on AIS1 frequency)
  - Interval: from 1 to 1440
  - Minute: from 0 to the interval
  - Slot: from 0 to 2249

Note: if the Slots Message 21 AIS1 is not ticked, the slot number shifts to -1 to indicate that transmission of message 21 is not possible on this channel.

# AIS AtoN3 Configuration Software

- Slots Message 21 AIS2 (intervals of transmission for MSG 21 on AIS2 frequency)
  - Interval : from 1 to 1440
  - Minute: from 0 to the interval
  - Slot: from 0 to 2249
     Note: If the Slots Message 21 AIS2 is not ticked, the slot number shifts to -1 to indicate that transmission of message 21 is not possible on this channel.
- Dimension (AtoN dimensions)
  - A: from 0 to 511 meters
  - B: from 0 to 511 meters
  - C: from 0 to 63 meters
  - D: from 0 to 63 meters

### 3.5.5. Configuration > Repeater

#### **IMPORTANT: RATDMA not applicable for AIS AtoN 1.**

| Beneater Indicator: U             | 1 💌                       | Area —      |              |         |                      |     |      |
|-----------------------------------|---------------------------|-------------|--------------|---------|----------------------|-----|------|
|                                   |                           | NE Latitude | : 00*00.0    | 000 N   | 1                    |     |      |
| Distance:  -                      |                           | NE Longitud | ie: 000°00.1 | 3000 E  | ]                    |     |      |
|                                   |                           | SW Latitude | e: 00°00.0   | 300 N   | ]                    |     |      |
|                                   |                           | SW Longitu  | de: 000°00.0 | 0000 E  | ]                    |     |      |
| MMSI: .1                          | 1                         | -1          | -1           | -1      | 1                    |     |      |
|                                   |                           |             |              |         |                      |     |      |
|                                   |                           |             | 9 🗖 10 🗖     | 11 🗆 12 | <b>T</b> 13 <b>T</b> | 14  | 15 [ |
|                                   | □ 21 □                    | 22 23       | 24 25        | 26 27   | □ 28□                | 29  | 30 Г |
| 17 18 19                          |                           |             |              |         | E 12E                |     | 45 E |
| 17 🗖 18 🗖 19<br>31 🗖 32 🗖 33 🗖 34 | □ 35 <b>□</b> 36 <b>□</b> | 37 38       | 391 401      | 411 42  | 431                  | 441 | 401  |

The AIS AtoN is fitted with a repeater mode allowing retransmitting the received messages. This function is used to expand the AIS network coverage for some types of message.

The repeater mode is compliant with the ITU-R M.1371-4 recommendations, however the purpose of AIS AtoN being not to retransmit all the AIS traffic, the use of filter is recommended to only retransmit the messages considered as important.

- Repeater Activated

Tick this box to activate the repeater mode. A message is retransmitted if it fulfils all the conditions of the selected filters.

- Repeater Indicator filter

Received message for which the Repeater Indicator is lower or equal to the value selected in this field are retransmitted. A message with its Repeater Indicator equal to 3 is never retransmitted.

#### - Distance filter

For the messages including a position (Messages type 1, 2, 3, 21, etc.), a positioning calculation is performed between the KanAtoN and the position of the message origin. If the distance is lowers or equal to the value selected in this field, the message is retransmitted.

- Area filter

mcmurdo

For the messages including a position (Messages type 1, 2, 3, 21, etc.), a positioning calculation is performed to determine if the position of the message origin is inside or outside an area. The message is retransmitted if the message is inside the zone.

- MMSI filter

Messages retransmitted are those for which the MMSI is indicated.

If all MMSI are set to -1, the MMSI filter is not active.

- ID filter

Messages transmitted are those for which the type of messages (1, 2, etc.) is ticked Specific case of 1, 2, 3 and 14 type of messages

- Even if 1, 2, 3 types of messages are not ticked, KanAtoN analyzes the received message and retransmit it if the Navigational Status field is set at 14 and if the type 14 is ticked.
- The messages of types 1, 2, 3 with their Navigational Status field set at 14 correspond to the SART ACTIVE message.

### 3.5.6. Configuration > Turn-on time

### IMPORTANT: RATDMA not applicable for AIS AtoN 1.

| с на        | ure  |   |  |
|-------------|------|---|--|
| C Mir       | nute |   |  |
| Heure:      | 0    |   |  |
| Minute:     | 0    |   |  |
| Intervalle: | 1    | h |  |
| Durée:      | 10   |   |  |

- Recepteur sur intervalle

If this box is not ticked, the receiver is always operating

If this box is ticked, the receiver is operating according to the period defined by hour or by minute

Interval in hour

The first hour of receiver starting is indicated in hour and minutes with the field Heure and Minute.

The interval between two operating ranges of the receiver is indicated in hours.

The duration is indicated in minutes.

Example:

Heure 10; Minute 30; Intervalle 6, Durée 5

The receiver operating ranges are the followings:

10h30 to 10h35, 16h30 to 16h35, 22h30 to 22h35

Interval in minute

The first hour of receiver starting is indicated in minutes with the Minute field. The interval between two operating ranges of the receiver is indicated in minutes. The duration is indicated in minutes.

Example:

mcmurdo

Minute 30; Intervalle 45, Durée 5

The receiver operating ranges are the followings: 00h30 to 00h35, 01h15 to 01h20, 02h00 to 02h05, etc.

### 3.6. On-going Menu

This function is used to visualize the frames received from the serial link and to record them in a .txt file.

Select On-going

The following drop down window is displayed:

| Dn-going                      | ×         |
|-------------------------------|-----------|
|                               | *         |
|                               | <u> </u>  |
| Complete decoding             |           |
| Start: New Start: Append Stop |           |
| AIS\Data\defaut.txt           |           |
| Decoding                      | OK Cancel |

Complete decoding

- If this box is ticked, messages 21 (AtoN), 6 (Technical) and 8 (Meteo) are decoded. New record

- Click on to choose a new .txt file.
- Click to Start: New.
- Press Stop to stop the record in the file.
- Visualize the content of the file with a text editor.

### Record to follow

- Click on led to choose an existing file.
- Click to Start Append.
- Press Stop to stop the record in the file..
- Visualize the content of the file with a text editor.

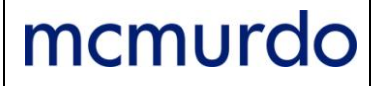

### 3.7. Maintenance Menu

### 3.7.1. Version

This function is used to display the software version of the connected AtoN transponder.

**Select** Maintenance > Version

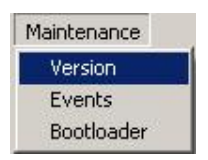

### 3.7.2. Events

This function is used to display the list of events stored in the AtoN transponder. Via the serial link, the configuration software transmits a specific command to the transponder, shifts in stand by and saves the received data in a text file at the end of the analyze.

Select Maintenance > Events

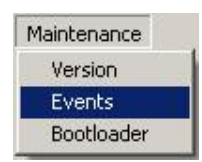

The list of recorder events is saved under \*.csv file.

| Save in:      | Data  | • | 🗢 🖻 📑 💷 | •    |
|---------------|-------|---|---------|------|
|               |       |   |         |      |
|               |       |   |         |      |
|               |       |   |         |      |
|               |       |   |         |      |
|               |       |   |         |      |
| <u>N</u> ame: | event |   |         | Save |

The list of saved events can be displayed by opening the \*.csv file.

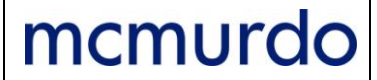

### Table 2: List of events

| Туре                                                    | Information 1                                                                                                    | Information 2                              | Information 3                          | Daté |
|---------------------------------------------------------|----------------------------------------------------------------------------------------------------|--------------------------------------------|----------------------------------------|------|
| 1 = Power on                                            | Bit 0 1 if Reset by power on<br>Bit 1 1 if Reset by ext. watch dog.<br>Bit 2 1 if Brown out reset<br>Bit 3 1 if Reset by int. watch dog.<br>Bit 4 1 if Reset by JTAG bus                                                                            | 0                                          | 0                                      | N    |
| 2 = Reset                                               | Bit 0 1 if Reset by power on<br>Bit 1 1 if Reset by ext. watch dog.<br>Bit 2 1 if Brown out reset<br>Bit 3 1 if Reset by int. watch dog<br>Bit 4 1 if Reset by JTAG bus                                                                             | 0                                          | 0                                      | N    |
| 3 = Self-test result at power<br>on                     | Bit 0<br>Bit 1 1 if Program Flash OK<br>Bit 2<br>Bit 3 1 if temperature sensor OK<br>Bit 4 1 if input voltage between 10 and16V<br>Bit 5<br>Bit 6 1 if AIS OK<br>Bit 7 1 if GPS link OK<br>Bit 8 1 if Quartz 32 kHz OK<br>Bit 9 1 if E2prom data OK | 0                                          | 0                                      | N    |
| 4 = Date and time of first GPS acquisition              | 0                                                                                                    | 0                                          | 0                                      | 0    |
| 7 = No GPS lock                                         | -1 or 65535 no link with GPS<br>-2 or 65534 incorrect GPS frame reception                                                                                                    | 0                                          | 0                                      | 0    |
| 8 = Access to configuration<br>menu                     | 0                                                                                                    | 0                                          | 0                                      | N    |
| 9 = Internal error                                      | Manufacturer interpretation                                                                                                    | Manufacturer interpretation                | Manufacturer interpretation            | 0    |
| 10 = Data on power supply<br>voltage by steps of 100 mW | Min. Voltage min.                                                                                                    | Max. Voltage                               | Average<br>voltage                     | 0    |
| 11 = Temperature data in °C<br>with 20°C offset         | Min. Temperature                                                                                                    | Max. Temperature                           | Average<br>temperature                 | 0    |
| 12 = Data on GPS<br>synchronization time                | Minimum time                                                                                                    | Maximum time                               | Average time                           | 0    |
| 13 = Data on number of AIS transmissions                | Number of AIS transmissions                                                                                                    | Number of<br>technical data<br>calculation | Number of<br>meteo data<br>calculation | 0    |
| 14 = Number of TOR Input<br>cutovers                    | RACON fault                                                                                                    | Lights on                                  | Lights fault                           | 0    |
| 15 = Number of Output<br>cutovers                       | OFF POSITION                                                                                                    |                                            |                                        | 0    |

# AIS AtoN3 Configuration Software

### 3.7.3. BootLoader

This function is used to reprogram the transponder via the serial link.

Select Maintenance > BootLoader

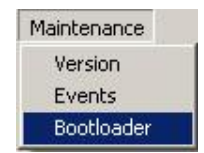

The following window asks to shift in bootloader mode.

| otloader            |      |
|---------------------|------|
| Shift in bootloader |      |
| File                |      |
| Download Cancel     |      |
| 0%                  | 100% |

The following pop up window warns that the transponder has shifted in Boot Loader mode.

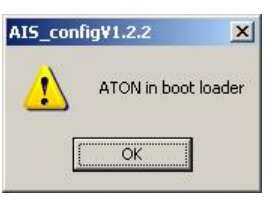

Click to OK to close the window

Click to Shift in bootloader.

| Shift in bootloader                      |                      |
|------------------------------------------|----------------------|
| File                                     |                      |
| C:\Documents and Settings\savoia\Mes doc | cuments\firmware.a90 |
| Download Cancel                          |                      |
|                                          |                      |

Select the location where the file is saved.

Note: before clicking on Download, wait a few seconds (10 to 30 s.) that the Aton be ready to receive the file. The Led on KanAtoN shall quickly flash (green / red).

Click to Download: a progress band displays the progress status.

Once, download is completed, switch off then switch on the KanAtoN, the led shall not flash green/red any more.

The new version can be reread by connecting again to KanAtoN.

## AIS AtoN3 Configuration Software

### 3.8. Setting Menu

### 3.8.1. Port Com

This function is used to select the COM Port of the serial link and to select the speed.

Select Setting > Port Com

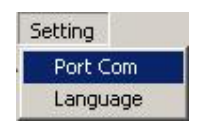

The Setting port com window is displayed:

| om port: COM1 | <b>_</b> |
|---------------|----------|
| Speed: 38400  | •        |
| OK 1          | Cancel   |

- Port com: display of available Ports COM on the computer.
- Speed: from 1200 to 38400 bauds (select 38400 to communicate with AtoN AIS).

### 3.8.2. Language

This function is used to select the language of the interface (English or French)

```
Select Setting > Language
```

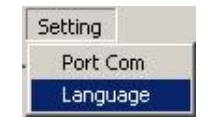

The language window is displayed.

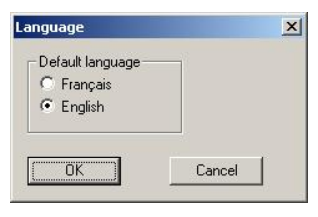

Select the language then click to OK.

# 4. Description of ComAton Configuration SoftwareSetting up ComAton Configuration Software

Running the configuration software is carried out from the «KanAton3\_config.exe » executable file:

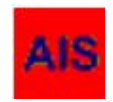

Then by selecting Equipment from the Equipment list (refer to Section 2 Running the application).

At setting up, the configuration software looks during 2 minutes for the connection of COM Interface Board.

| CONNECTION |        |
|------------|--------|
| Connection |        |
|            |        |
| 1111111111 | Cancel |
|            |        |

The following window is displayed:

| AIS_con | fig¥1.2.2           | × |
|---------|---------------------|---|
| (į)     | Connection complete |   |
|         | ОК                  |   |

Click to OK to access to the main menu (see § 4.2. Main Menu).

### 4.2. Main Menu

When the connection is completed, the following main menu is displayed:

| KanAton3 config ¥1.0.2                            | ×    |
|---------------------------------------------------|------|
| File ComAton Maintenance Setting                  |      |
| The main menu is used to display the following mo | les: |
|                                                   |      |

| File    | Comaton                 | Maintenance | Setting  |
|---------|-------------------------|-------------|----------|
| New     | Configuration           | Version     | Port com |
| Open    | Check probe and ComAton | BootLoader  | Language |
| Save    | Reset                   |             |          |
| Save as |                         |             |          |
| Prec.   |                         |             |          |

## AIS AtoN3 Configuration Software

### 4.3. File Menu

### 4.3.1. Files > New

This mode authorizes the access to the Configuration with all the fields set to a default value (see § 4.4. ComAton Menu).

Select Files > New

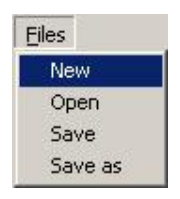

The access to the <code>Configuration</code> menu with the default value is now authorized (see § 4.4. ComAton Menu).

### 4.3.2. Files > Open

CAUTION: Never open an .ini file from the AtoN configuration. AtoN and COM AtoN files shall be saved in different files.

This mode is used to launch an exploration window to access to the .ini file

This mode also authorizes the access to the Configuration menu with all the fields filled according to the opened file (see § 4.4. ComAton Menu).

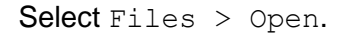

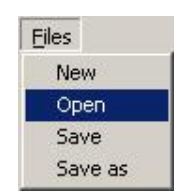

When this mode is selected, the following exploration window is displayed:

| Open                    |                              |         |   | ? ×            |
|-------------------------|------------------------------|---------|---|----------------|
| Openin:                 | 🗀 Data                       | 🔸 🖻 🕈 💽 |   |                |
| 228157500.ini           |                              |         |   |                |
| Name:<br><u>I</u> ype : | 228157500.ini<br>ini (*.ini) |         | • | Open<br>Cancel |

Select the corresponding file, and then click to Open.

The access to the Configuration menu of this file with these parameters is now saved and authorized (see § 4.4. ComAton Menu).

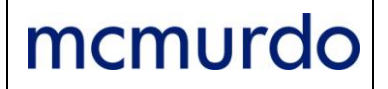

# AIS AtoN3

### **Configuration Software**

### 4.3.3. Files > Save

This mode is used to save an *.ini* file following an AtoN beacon creation (see § 4.3.2 Files > New) or a modification of an Com AtoN Interfaces' parameters (see § 4.4. ComAton Menu).

Select Files > Save

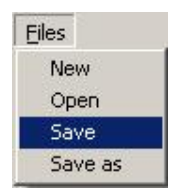

The file is automatically saved in the default saving directory (see § 4.4. ComAton Menu).

### 4.3.4. Files > Save as

This mode is used to save an *.ini* file following the creation of a COM AtoN Interface (see § 4.3.2 Files > New) or a modification of its parameters (see § 4.4. ComAton Menu).

Select Files > Save as

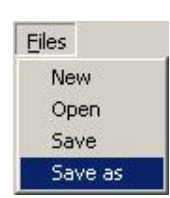

The following window is displayed:

| ave as |               |               |       | ?    |
|--------|---------------|---------------|-------|------|
|        | Save in:      | 🚞 Data        | - 🔁 🖻 | •    |
|        |               |               |       |      |
|        |               |               |       |      |
|        |               |               |       |      |
|        |               |               |       |      |
|        |               |               |       |      |
|        |               |               |       |      |
|        | <u>N</u> ame: | 228157500.ini |       | Save |

If the name already exists, a pop up window warns the user and suggests to continue or to stop:

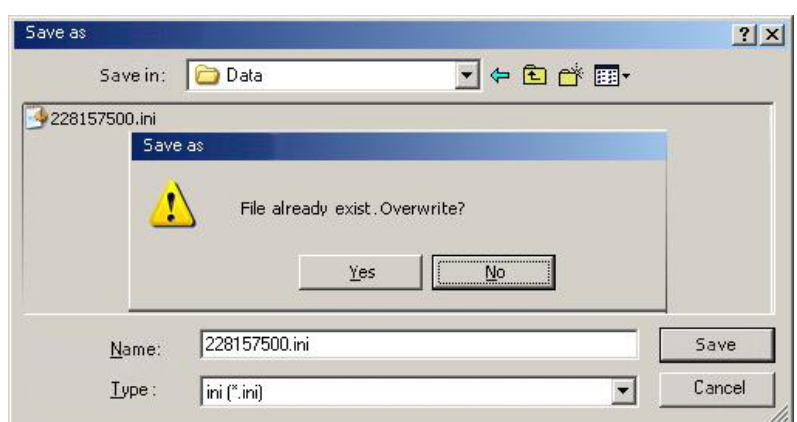

### 4.3.5. Files > Prec.

This mode is used to go back to the Equipment menu.

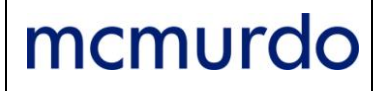

### 4.4. ComAton Menu

### 4.4.1. ComAton > Configuration

When selecting Configuration on the ComAton menu, the following window is displayed:

| ype<br>Buou   | - Phare sub system                                                                                                    |               | Variable name                                                                                                    | Phy                 | sical input                                                                                                    | Bit/Analog                                                                                       |
|---------------|----------------------------------------------------------------------------------------------------|---------------|----------------------------------------------------------------------------------------------------|---------------------|----------------------------------------------------------------------------------------------------|--------------------------------------------------------------------------------------------------|
| Read<br>Write | Uno label<br>1, no label<br>2, no label<br>3, no label<br>4, no label<br>5, no label<br>6, no label<br>7, no label<br>10, no label<br>11, no label<br>11, no label<br>13, no label<br>13, no label<br>13, no label<br>14, no label<br>15, no label<br>15, no label<br>16, no label<br>16, no label<br>16, no label<br>16, no label<br>17, no label<br>16, no label<br>16, no label<br>16, no label<br>17, no label<br>16, no label<br>17, no label<br>18, no label<br>19, no label<br>19, no label |               | Ono label<br>Timo label<br>2mo label<br>3mo label<br>5mo label<br>6mo label<br>6mo label<br>8mo label<br>9mo label<br>10mo label<br>11mo label<br>11mo label<br>12mo label<br>13mo label<br>15mo label<br>15mo label<br>16mo label<br>16mo label<br>16mo label<br>17mo label |                     | _IN_LOGIQUE1<br>_IN_LOGIQUE2<br>_IN_LOGIQUE3<br>_IN_LOGIQUE4<br>_IN_LOGIQUE5<br>_IN_LOGIQUE6<br>_IN_LOGIQUE6<br>_IN_LOGIQUE8<br>_RACON_DEFAUT<br>_DEFAUT_FEUX<br>_ETAT_FEUX<br>_IN_ANA_INTERNAL<br>T_IN_ANA_INTERNAL<br>T_IN_ANA2 | BHO<br>BH1<br>BH2<br>BH3<br>BH4<br>BH5<br>BH6<br>BH6<br>BH6<br>BH6<br>BH6<br>analog1<br>*analog2 |
|               | Sub system                                                                                                    | Variable name | Add.<br>Physical input                                                                                                    | Supp.<br>Bit/Analog |                                                                                                    |                                                                                                  |
|               |                                                                                                    |               |                                                                                                    |                     |                                                                                                    | Export                                                                                           |
|               |                                                                                                    |               |                                                                                                    |                     |                                                                                                    |                                                                                                  |

### 7 tabs compose this menu:

- Stan
- AD
- Input
- Alarm
- Analog light probe
- Meteo
- Serial

The buttons Write All and Read All are independent from the above tabs and displayed on the window when any of them are opened.

Write All: use to transmit, via serial link, the entire COM AtoN Interface configuration (refer to 3.4.1 AtoN > Write).

# CAUTION: Write All transmits the whole configuration (Appli, Alarm, Analog light probe, Serial) and not only the configuration of the selected tab.

Read All: use to ask, via serial link, for all the configuration of the connected COM AtoN Interface in the same way than for AIS AtoN (refer to 3.4.2 Aton > Read).

- Stan

The fields of the Stan tab are only active when the Turret or the Lighthouse Radio buttons is selected. If the Buoy Radio button is selected, they are not active.

Buoy radio button selected

The fields of the Stan tab are inactive. Operation with KanAtoN only or with only and message 6. <u>See Annex 6.1 Format of Message 6 in basic configuration (KanAtoN without Interface Box)</u>, see Annex 6.2 Format of Message 6 in generic configuration (KanAtoN + ComAtoN).

Turret Radio button selected.

Only one COM AtoN interface box is connected to the KanAtoN. The message 6 can be set. <u>See Annex 6.3 Format Message 6 in Stan Turret configuration (KanAtoN + ComAtoN)</u>.

Lighthouse Radio button selected

This opens the possibility to chain two COM AtoN interface boxes in order to increase the number of inputs to monitor <u>See Annex 6.4 Format Message 6 in Stan Lighthouse</u> <u>configuration (KanAtoN + ComAtoN)</u>.

When the Turret or the Lighthouse Radio button is selected, the inputs can be assigned to different bits of message 6.

• Subsystem is used to assign a name to an input.

This name is memorized in the file "NomSousSystemes.txt". <u>See Annex 6.5. File</u> "NomSousSystemes.txt".

- Variable name is used to assign a function to the selected input. The name of the function is read in the file "NomVariables.txt". The assignment of SousSystemes and NomVariables at one input is memorized in the .ini file and can be reread by an external software to know the nature and function of each bit of the message 6. See Annex 6.6 File "NomVariables.txt".
- Physical input is the name of the input defining the terminal strip input on the COMATON box.

| ComAtoN 1                                                                                                    | Name of configuration software                                                                                                    | Input                                                                                                    | Associated common                                                                                                    |
|----------------------------------------------------------------------------------------------------|----------------------------------------------------------------------------------------------------|----------------------------------------------------------------------------------------------------|----------------------------------------------------------------------------------------------------|
| Isolated Digital Input 1                                                                                                    | ITT_IN_LOGIQUE_1                                                                                                    | J7-5 (Pin 15)                                                                                                    | J7-1 (pin 11)                                                                                                    |
| Isolated Digital Input 2                                                                                                    | ITT_IN_LOGIQUE_2                                                                                                    | J7-4 (Pin 14)                                                                                                    | J7-1 (pin 11)                                                                                                    |
| Isolated Digital Input 3                                                                                                    | ITT_IN_LOGIQUE_3                                                                                                    | J7-3 (Pin 13)                                                                                                    | J7-1 (pin 11)                                                                                                    |
| Isolated Digital Input 4                                                                                                    | ITT_IN_LOGIQUE_4                                                                                                    | J7-2 (Pin 12)                                                                                                    | J7-1 (pin 11)                                                                                                    |
| Isolated Digital Input 5                                                                                                    | ITT_IN_LOGIQUE_5                                                                                                    | J7-10 (Pin 20)                                                                                                    | J7-6 (pin 16)                                                                                                    |
| Isolated Digital Input 6                                                                                                    | ITT_IN_LOGIQUE_6                                                                                                    | J7-9 (Pin 19)                                                                                                    | J7-6 (pin 16)                                                                                                    |
| Isolated Digital Input 7                                                                                                    | ITT_IN_LOGIQUE_7                                                                                                    | J7-8 (Pin 18)                                                                                                    | J7-6 (pin 16)                                                                                                    |
| Isolated Digital Input 8                                                                                                    | ITT_IN_LOGIQUE_8                                                                                                    | J7-7 (Pin 17)                                                                                                    | J7-6 (pin 16)                                                                                                    |
| Digital Input (Racon Information)                                                                                                    | ITT_RACON_DEFAUT                                                                                                    | J10-4 (Pin 50)                                                                                                    | J10-5 (Pin 51)                                                                                                    |
| Digital Input (Light Fault Information)                                                                                                    | ITT_DEFAUT_FEUX                                                                                                    | J11-3 (Pin 41)                                                                                                    | J11-4 (Pin 42)                                                                                                    |
| Digital Input (Light Status Information)                                                                                                    | ITT_ETAT_FEUX                                                                                                    | J11-1 (Pin 39)                                                                                                    | J11-2 (Pin 40)                                                                                                    |
|                                                                                                    |                                                                                                    |                                                                                                    |                                                                                                    |
| ComAtoN 2                                                                                                    | Name of configuration software                                                                                                    | Input                                                                                                    | Associated common                                                                                                    |
| ComAtoN 2<br>Isolated Digital Input 1                                                                                                    | Name of configuration software<br>ITT_EXT_IN_LOGIQUE_1                                                                                                    | Input<br>J7-5 (Pin 15)                                                                                                    | Associated common<br>J7-1 (pin 11)                                                                                                    |
| ComAtoN 2<br>Isolated Digital Input 1<br>Isolated Digital Input 2                                                                                                    | Name of configuration software<br>ITT_EXT_IN_LOGIQUE_1<br>ITT_EXT_N_LOGIQUE_2                                                                                                    | Input<br>J7-5 (Pin 15)<br>J7-4 (Pin 14)                                                                                                    | Associated common<br>J7-1 (pin 11)<br>J7-1 (pin 11)                                                                                                    |
| ComAtoN 2<br>Isolated Digital Input 1<br>Isolated Digital Input 2<br>Isolated Digital Input 3                                                                                                    | Name of configuration software<br>ITT_EXT_IN_LOGIQUE_1<br>ITT_EXT_N_LOGIQUE_2<br>ITT_EXT_IN_LOGIQUE_3                                                                                                    | Input<br>J7-5 (Pin 15)<br>J7-4 (Pin 14)<br>J7-3 (Pin 13)                                                                                                    | Associated common<br>J7-1 (pin 11)<br>J7-1 (pin 11)<br>J7-1 (pin 11)                                                                                                    |
| ComAtoN 2<br>Isolated Digital Input 1<br>Isolated Digital Input 2<br>Isolated Digital Input 3<br>Isolated Digital Input 4                                                                                                    | Name of configuration software<br>ITT_EXT_IN_LOGIQUE_1<br>ITT_EXT_N_LOGIQUE_2<br>ITT_EXT_IN_LOGIQUE_3<br>ITT_EXT_IN_LOGIQUE_4                                                                                                    | Input<br>J7-5 (Pin 15)<br>J7-4 (Pin 14)<br>J7-3 (Pin 13)<br>J7-2 (Pin 12)                                                                                                    | Associated common<br>J7-1 (pin 11)<br>J7-1 (pin 11)<br>J7-1 (pin 11)<br>J7-1 (pin 11)                                                                                                    |
| ComAtoN 2<br>Isolated Digital Input 1<br>Isolated Digital Input 2<br>Isolated Digital Input 3<br>Isolated Digital Input 4<br>Isolated Digital Input 5                                                                                                    | Name of configuration software<br>ITT_EXT_IN_LOGIQUE_1<br>ITT_EXT_N_LOGIQUE_2<br>ITT_EXT_IN_LOGIQUE_3<br>ITT_EXT_IN_LOGIQUE_4<br>ITT_EXT_IN_LOGIQUE_5                                                                                                    | Input<br>J7-5 (Pin 15)<br>J7-4 (Pin 14)<br>J7-3 (Pin 13)<br>J7-2 (Pin 12)<br>J7-10 (Pin 20)                                                                                        | Associated common<br>J7-1 (pin 11)<br>J7-1 (pin 11)<br>J7-1 (pin 11)<br>J7-1 (pin 11)<br>J7-6 (pin 16)                                                                                        |
| ComAtoN 2<br>Isolated Digital Input 1<br>Isolated Digital Input 2<br>Isolated Digital Input 3<br>Isolated Digital Input 4<br>Isolated Digital Input 5<br>Isolated Digital Input 6                                                                                                    | Name of configuration software<br>ITT_EXT_IN_LOGIQUE_1<br>ITT_EXT_N_LOGIQUE_2<br>ITT_EXT_IN_LOGIQUE_3<br>ITT_EXT_IN_LOGIQUE_4<br>ITT_EXT_IN_LOGIQUE_5<br>ITT_EXT_IN_LOGIQUE_6                                                                                                | Input<br>J7-5 (Pin 15)<br>J7-4 (Pin 14)<br>J7-3 (Pin 13)<br>J7-2 (Pin 12)<br>J7-10 (Pin 20)<br>J7-9 (Pin 19)                                                                       | Associated common<br>J7-1 (pin 11)<br>J7-1 (pin 11)<br>J7-1 (pin 11)<br>J7-1 (pin 11)<br>J7-6 (pin 16)<br>J7-6 (pin 16)                                                                       |
| ComAtoN 2<br>Isolated Digital Input 1<br>Isolated Digital Input 2<br>Isolated Digital Input 3<br>Isolated Digital Input 4<br>Isolated Digital Input 5<br>Isolated Digital Input 6<br>Isolated Digital Input 7                                                                                                    | Name of configuration software<br>ITT_EXT_IN_LOGIQUE_1<br>ITT_EXT_N_LOGIQUE_2<br>ITT_EXT_IN_LOGIQUE_3<br>ITT_EXT_IN_LOGIQUE_4<br>ITT_EXT_IN_LOGIQUE_5<br>ITT_EXT_IN_LOGIQUE_6<br>ITT_EXT_IN_LOGIQUE_7                                                                        | Input<br>J7-5 (Pin 15)<br>J7-4 (Pin 14)<br>J7-3 (Pin 13)<br>J7-2 (Pin 12)<br>J7-10 (Pin 20)<br>J7-9 (Pin 19)<br>J7-8 (Pin 18)                                                      | Associated common<br>J7-1 (pin 11)<br>J7-1 (pin 11)<br>J7-1 (pin 11)<br>J7-1 (pin 11)<br>J7-6 (pin 16)<br>J7-6 (pin 16)<br>J7-6 (pin 16)                                                      |
| ComAtoN 2<br>Isolated Digital Input 1<br>Isolated Digital Input 2<br>Isolated Digital Input 3<br>Isolated Digital Input 4<br>Isolated Digital Input 5<br>Isolated Digital Input 6<br>Isolated Digital Input 7<br>Isolated Digital Input 8                                                                                 | Name of configuration software<br>ITT_EXT_IN_LOGIQUE_1<br>ITT_EXT_N_LOGIQUE_2<br>ITT_EXT_IN_LOGIQUE_3<br>ITT_EXT_IN_LOGIQUE_4<br>ITT_EXT_IN_LOGIQUE_5<br>ITT_EXT_IN_LOGIQUE_6<br>ITT_EXT_IN_LOGIQUE_7<br>ITT_EXT_IN_LOGIQUE_8                                                | Input<br>J7-5 (Pin 15)<br>J7-4 (Pin 14)<br>J7-3 (Pin 13)<br>J7-2 (Pin 12)<br>J7-10 (Pin 20)<br>J7-9 (Pin 19)<br>J7-8 (Pin 18)<br>J7-7 (Pin 17)                                     | Associated common<br>J7-1 (pin 11)<br>J7-1 (pin 11)<br>J7-1 (pin 11)<br>J7-1 (pin 11)<br>J7-6 (pin 16)<br>J7-6 (pin 16)<br>J7-6 (pin 16)<br>J7-6 (pin 16)                                     |
| ComAtoN 2<br>Isolated Digital Input 1<br>Isolated Digital Input 2<br>Isolated Digital Input 3<br>Isolated Digital Input 4<br>Isolated Digital Input 5<br>Isolated Digital Input 6<br>Isolated Digital Input 7<br>Isolated Digital Input 8<br>Digital Input (Racon Information)                                            | Name of configuration software<br>ITT_EXT_IN_LOGIQUE_1<br>ITT_EXT_N_LOGIQUE_2<br>ITT_EXT_IN_LOGIQUE_3<br>ITT_EXT_IN_LOGIQUE_4<br>ITT_EXT_IN_LOGIQUE_5<br>ITT_EXT_IN_LOGIQUE_6<br>ITT_EXT_IN_LOGIQUE_7<br>ITT_EXT_IN_LOGIQUE_8<br>ITT_EXT_RACON_DEFAUT                        | Input<br>J7-5 (Pin 15)<br>J7-4 (Pin 14)<br>J7-3 (Pin 13)<br>J7-2 (Pin 12)<br>J7-10 (Pin 20)<br>J7-9 (Pin 19)<br>J7-8 (Pin 18)<br>J7-7 (Pin 17)<br>J10-4 (Pin 50)                   | Associated common<br>J7-1 (pin 11)<br>J7-1 (pin 11)<br>J7-1 (pin 11)<br>J7-1 (pin 11)<br>J7-6 (pin 16)<br>J7-6 (pin 16)<br>J7-6 (pin 16)<br>J7-6 (pin 16)<br>J7-6 (pin 16)                    |
| ComAtoN 2<br>Isolated Digital Input 1<br>Isolated Digital Input 2<br>Isolated Digital Input 3<br>Isolated Digital Input 4<br>Isolated Digital Input 5<br>Isolated Digital Input 6<br>Isolated Digital Input 7<br>Isolated Digital Input 8<br>Digital Input (Racon Information)<br>Digital Input (Light Fault Information) | Name of configuration software<br>ITT_EXT_IN_LOGIQUE_1<br>ITT_EXT_N_LOGIQUE_2<br>ITT_EXT_IN_LOGIQUE_3<br>ITT_EXT_IN_LOGIQUE_4<br>ITT_EXT_IN_LOGIQUE_5<br>ITT_EXT_IN_LOGIQUE_6<br>ITT_EXT_IN_LOGIQUE_7<br>ITT_EXT_IN_LOGIQUE_8<br>ITT_EXT_RACON_DEFAUT<br>ITT_EXT_DEFAUT_FEUX | Input<br>J7-5 (Pin 15)<br>J7-4 (Pin 14)<br>J7-3 (Pin 13)<br>J7-2 (Pin 12)<br>J7-10 (Pin 20)<br>J7-9 (Pin 19)<br>J7-8 (Pin 18)<br>J7-7 (Pin 17)<br>J10-4 (Pin 50)<br>J11-3 (Pin 41) | Associated common<br>J7-1 (pin 11)<br>J7-1 (pin 11)<br>J7-1 (pin 11)<br>J7-1 (pin 11)<br>J7-6 (pin 16)<br>J7-6 (pin 16)<br>J7-6 (pin 16)<br>J7-6 (pin 16)<br>J10-5 (Pin 51)<br>J11-4 (Pin 42) |

#### Table 3: Table of Physical Inputs

# AIS AtoN3 Configuration Software PAGE: 39 / 58 DATE: 05/06/2012 INDEX : D REF.: DOC10091 • Bit/Analog: assignment of input to bits of message 6. See in Annex 6.4 Format Message 6 in Stan Lighthouse configuration (KanAtoN + ComAtoN). Ref.: DOC10091 • Add button: used to validate the bit input selection. The selection is displayed in the window. Supp. button: used to suppress the input/bit selection from the list. • Supp. button: used to recover the programming in text file by using the copy and paste functions of Windows. • AD

| Measurement calibration<br>Values acquisition<br>IN_ANA1<br>IN_ANA2<br>IN_ALIM<br>Parameters<br>Correction factor<br>IN_ANA1<br>IIN_ANA1<br>Parameters<br>Correction factor<br>IN_ANA1<br>IIN_ODO<br>IN_ANA1<br>IIN_ODO<br>IN_ANA3<br>IIN_ODO<br>IN_ANA3<br>IIN_ODO<br>IIN_ANA3<br>IIN_ODO<br>IIN_ANA3<br>IIN_ODO<br>IIN_ODO<br>IIN_ANA3<br>IIN_ODO<br>IIN_ODO              | n AD     | Input /       | Alarm Ana    | alog light | probe     | Meteo   | Serial  |         |       |              |                 |  |  |  |  |
|----------------------------------------------------------------------------------------------------|----------|---------------|--------------|------------|-----------|---------|---------|---------|-------|--------------|-----------------|--|--|--|--|
| Measurement calibration<br>Values acquisition<br>IN_ANA1<br>IN_ANA2<br>IN_ALIM<br>Parameters<br>Parameters<br>Correction factor<br>IN_ANA1<br>I.00000<br>IN_ANA3<br>I.00000<br>IN_ANA3<br>I.00000<br>I.00000<br>I.000 |          | 10 N.         |              |            |           |         |         |         |       |              |                 |  |  |  |  |
| Values acquisition       REAL value(mV)       Correction factor       Final value(mV)         IN_ANA1            IN_ANA2            IN_ALIM            Parameters                                                                                                    | - Measun | ement calibra | ation        |            |           |         |         |         |       |              |                 |  |  |  |  |
| Values acquisition IN_ANA1 IN_ANA2 IN_ALIM Apply to parameters IN_ANA1 IN_ANA1 IN_ANA1 IN_ANA1 IN_ANA1 IN_ANA2 IN_ANA1 IN_ANA3 IN_ANA3                                                                                                    |          |               | 1            |            | BEAL va   | lue(mV) | Bead va | lue(mV) | Corre | -tion factor | Final value(mV) |  |  |  |  |
| IN_ANA2       *       =         IN_ALIM       *       =         Apply to parameters                                                                                                    | Value    | s acquisition |              |            |           |         |         |         |       |              |                 |  |  |  |  |
| IN_ANA2     *     =       IN_ALIM     *     =       Apply to parameters                                                                                                    |          |               | - 1424       | anazar j   |           |         | 1       |         | 1     |              |                 |  |  |  |  |
| IN_ALIM     *     =       Apply to parameters       Correction factor       IN_ANA1     1.00000       IN_ANA2     1.00000       IN_ANA3     1.00000                                                                                                    |          |               | IN_A         | ANA2       |           |         |         | ж       |       | =            |                 |  |  |  |  |
| Parameters<br>Correction factor<br>IN_ANA1 1.00000<br>IN_ANA2 1.00000<br>IN_ANA3 1.00000                                                                                                    |          |               |              |            | <u> (</u> | _       |         | - *     | _     |              |                 |  |  |  |  |
| Apply to parameters          Parameters         IN_ANA1         1.00000         IN_ANA3                                                                                                    |          |               | IN_4         | alim j     |           |         | 1       |         | _     |              |                 |  |  |  |  |
| Parameters<br>IN_ANA1 1.00000<br>IN_ANA2 1.00000<br>IN_ANA3 1.00000                                                                                                    |          |               |              |            |           |         |         |         |       | Appluito     |                 |  |  |  |  |
| Parameters         Correction factor           IN_ANA1         1.00000           IN_ANA2         1.00000           IN_ANA3         1.00000                                                                                                    |          |               |              |            |           |         |         |         |       | Apply to     | parameters      |  |  |  |  |
| Correction factor IN_ANA1 1.00000 IN_ANA2 1.00000 IN_ANA3 1.00000                                                                                                    |          | г             | - Parameters |            |           |         |         |         |       |              |                 |  |  |  |  |
| IN_ANA2 1.00000<br>IN_ANA2 1.00000<br>IN_ANA3 1.00000                                                                                                    |          |               |              | Corr       | ection fa | ctor    |         |         |       |              |                 |  |  |  |  |
| IN_ANA2 1.00000<br>IN_ANA3 1.00000                                                                                                    |          |               | IN_ANA1      | 1 1.00     | 0000      |         |         |         |       |              |                 |  |  |  |  |
| IN_ANA3 1.00000                                                                                                    |          |               |              | 1.00       | 0000      |         |         |         |       |              |                 |  |  |  |  |
| IN_ANA3 1.00000                                                                                                    |          |               | IN_ANA2      | 2 11.00    | 0000      |         |         |         |       |              |                 |  |  |  |  |
|                                                                                                    |          |               | IN_ANA3      | 3 1.00     | 0000      |         |         |         |       |              |                 |  |  |  |  |
|                                                                                                    |          |               |              |            |           |         |         |         |       |              |                 |  |  |  |  |
| Read Wite                                                                                                    |          |               | Rea          | d          | W         | rite    |         |         |       |              |                 |  |  |  |  |
|                                                                                                    |          | L             |              |            |           |         |         |         |       |              |                 |  |  |  |  |
|                                                                                                    |          |               |              |            |           |         |         |         |       |              |                 |  |  |  |  |

This tab is used to adjust the analogical inputs measurements to the measurement voltage range.

There are two data and parameter zones in this tab:

- Measurement calibration used to automatically calculate, display and report the calibration coefficient.
- Parameters used to read and save the calibration coefficients.

Calibration procedure:

- Step 1: Click to the Read button on the Parameters zone to display the calibration coefficients used by the interface box.
- Step 2: Click to the Values acquisition button to display the values read on the three inputs.
- Step 3: Type the required value in the REAL value (mV) field.
- Step 4: Click to the Values acquisition button
  - Check that the corrected value, Final Value (mV) is really the one that has to be set.

Either, go back to Step 3 then Step 4.

• Step 5: Click to Apply to parameters then to Write in the Parameters zone to record the calibration coefficient.

| mcmurdo | AIS AtoN3<br>Configuration Software                                                                                                    | PAGE: 40 / 58<br>DATE: 05/06/2012<br>INDEX : D<br>REF.: DOC10091 |
|---------|----------------------------------------------------------------------------------------------------|------------------------------------------------------------------|
| - Input | Stan       AD       Input       Alarm       Analog light probe       Meteo       Serial         Configuration Help       Input detected if linked at a different level from the COMMON       Input NDT detected if not connected or if linked to COMMON         Input detected if not connected or if linked to COMMON       Input NDT detected if linked at a different level from the COMMON         Input NDT detected if Inked at a different level from the COMMON       Input NDT detected if linked at a different level from the COMMON         Digital input DEFAUT_RACON       Read         Digital input DEFAUT_FEUX       Write         Digital input DEFAUT_FEUX       Write         Digital input 1       Vrite         Digital input 5       Digital input 5         Digital input 6       Digital input 7         Digital input 8       Kead |                                                                  |

This tab is used to select the activity level of the interface box's digital inputs

Alarm

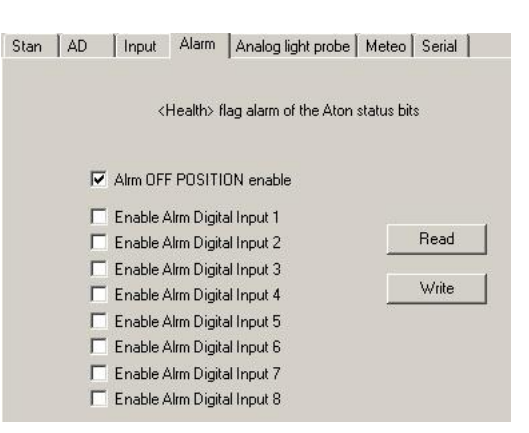

This tab is used to authorize or not the alarm bit configuration.

The alarm bit is Bit 0 "Good Health/Alarm" of message 21's "Status bit" field. If one of these alarms is active, bit alarm is activated.

Alrm OFF position enable: OFF position alarm. This alarm is transmitted by the AIS AtoN to the COM AtoN Interface.

Alrm Digital Input 1...8: COM AtoN Interface digital input alarms

When any of these boxes (is) are selected, the alarms will be taken into account in the activation of the alarm bit (and vice versa).

Read and Write buttons have the same functions than those described at the beginning of this paragraph but they only concern the enabled alarms.

#### - Analog light probe

| ctivate<br>Current probe<br>Photodiode probe                  | Calibrate<br>Measurement calibration<br>Values Acquisition                                                |
|---------------------------------------------------------------|----------------------------------------------------------------------------------------------------|
| Measure by absolute value<br>ager mA: 100<br>mber of turns 10 | Diff.mV:<br><br>Current max[mA]: Number of turn:                                                          |
| ht cycle duration(ms) 5000<br>ht On duration(ms) 2000         | Apply to parameters                                                                                       |
| erance(%) 10                                                  | Mid. point(mV): 3000 at 0 mA                                                                              |
| nrise offset(+/- mn):                                         | Ref. point(mV)     3642     at current Max.       Ref. point(mA)     22077     current Max"(nb of turn+1) |
| alysis Interval(sec):  180<br>  Read Write                    | Read                                                                                                    |
|                                                               | Advanced options<br>Calculation duration for Min,Max(ms): 10000                                           |
|                                                               | Minimum range for Min Minufed ()                                                                          |

 Select the Activate box if the COM AtoN Interface uses a current or photodiode probe to monitor the light.

If this box is not selected, the COM AtoN Interface will use the Light state or Light fault inputs to monitor the light.

| ▼ A | ctivate                   |  |
|-----|---------------------------|--|
| œ   | Current probe             |  |
| C   | Photodiode probe          |  |
| •   | Measure by absolute value |  |

- Select either Current probe or Photodiode probe radio button according to the probe used to monitor the light.
- If a Photodiode probe is selected, the Measure by absolute value box cannot be selected (inactive field)
- If a Current probe is selected, the light ON / OFF detection by current measurement is performed:
  - Either regarding the relative min and max values detected by the COM AtoN Interface. In this case the Measure by absolute value box must not be activated. When analyzing the light, the COM AtoN Interface will detect during 10 seconds the min and max values of the current probe. The threshold will be then, the middle of these 2 values. With this method, no current probe calibration is required.
  - Or regarding a fix current threshold. Above this threshold, the light will be considered to be ON. In this case the Measure by absolute value box must be activated. With this method, a current probe calibration is required.

| mcmurde                      |                                                                     | AIS At                                                        | oN3                                                                                               | PAGE: 42 / 58<br>DATE: 05/06/2012   |
|------------------------------|---------------------------------------------------------------------|---------------------------------------------------------------|---------------------------------------------------------------------------------------------------|-------------------------------------|
| memora                       |                                                                     | Configuratio                                                  | n Software                                                                                        | INDEX : D<br>REF.: DOC10091         |
| For<br>set<br>ON<br>• Trigg  | r example if the lig<br>to 400 mA. Wher<br>I.<br>er mA:             | ght consumption is<br>In the current is abc                   | 800 mA when it is ON, the thre<br>we 400 mA, the light will be de                                 | eshold shall be tected as to be     |
|                              |                                                                     | Trigger mA:                                                   | 100                                                                                               |                                     |
| This fi<br>Thres             | eld is used to det<br>hold is in mA.                                | ermine the detection                                          | on threshold between light ON/                                                                    | OFF.                                |
| This fi                      | eld is active only i                                                | <b>if the</b> Measure by                                      | y absolute value <b>box is ac</b>                                                                 | tivated.                            |
| <ul> <li>Numbe</li> </ul>    | r of turns:                                                         |                                                               |                                                                                                   |                                     |
|                              |                                                                     | Number of turns                                               | 10                                                                                                |                                     |
| This fi<br>wrap).<br>This fi | eld is used to indi<br>. If only 1 wire pas<br>eld is active only i | cate the number o<br>sses through the cu<br>if the Measure by | f turns used by the current prol<br>urrent probe, turn field is equal<br>absolute value box is ac | be (1 turn = 1<br>to 0.<br>tivated. |
| <ul> <li>Light</li> </ul>    | cycle durati                                                        | on (ms):                                                      |                                                                                                   |                                     |
|                              |                                                                     | Light cycle duration(ms)                                      | 5000                                                                                              |                                     |
| Total<br>ms).                | duration of light se                                                | equence; i.e. light (                                         | ON duration + light OFF duration                                                                  | on (unit is in                      |
| <ul> <li>Light</li> </ul>    | On duration                                                         | (ms):<br>Light On duration(ms)                                | 2000                                                                                              |                                     |
| l in ht                      | an dunation (unit i                                                 |                                                               | 2000                                                                                              |                                     |
| Light (                      | on duration (unit is                                                | s in ms).                                                     |                                                                                                   |                                     |
| - 10161                      | ance (°).                                                           | Tolerance(%)                                                  | 10                                                                                                |                                     |
| This fi                      | eld is used to set                                                  | the error tolerance                                           | of light ON duration.                                                                             |                                     |
| For ex<br>measu              | ample, for a light<br>urement will be be                            | ON duration of 1 s<br>etween 0.9 and 1.1                      | second and a tolerance of 10% second.                                                             | , the correct                       |
| <ul> <li>Sunse</li> </ul>    | t Offset (+/-                                                       | · mn):                                                        |                                                                                                   |                                     |
|                              | S                                                                   | unset offset(+/- mn):                                         | 0                                                                                                 |                                     |
| This fi<br>light.            | eld is used to set                                                  | the offset to remov                                           | ve or add for starting the analys                                                                 | sis of the night                    |
| For ex<br>night a            | ample, if the sun<br>analysis will start a                          | sets at 6.00 pm U <sup>-</sup><br>at 7.00 pm UTC.             | TC and that the offset is set to                                                                  | 60, then the                        |
| <ul> <li>Sunri</li> </ul>    | se Offset (+/                                                       | - mn):                                                        |                                                                                                   |                                     |
|                              | St                                                                  | unrise offset(+/- mn):                                        | 0                                                                                                 |                                     |
| This fi<br>light.            | eld is used to set                                                  | the offset to remov                                           | ve or add for stopping the analy                                                                  | /sis of the night                   |
| For e><br>night a            | ample, if the sun<br>analysis will stop a                           | at 5.00 am UTC.                                               | I C and that the offset is set to                                                                 | - 60, then the                      |

Analysis interval:

mcmurdo

Analysis Interval(sec): 180

This field is used to set the interval between 2 lights detections.

Note regarding the functioning of days and night's analysis (refer to msg 21):

Night analysis (within sunset and sunrise):

- Indicate Light ON if the light period is correct.

- Indicate Light ERROR if the light period is not correct.

Day analysis (out of sunset and sunrise):

- Indicate Light ON if a light period is detected.

- Indicate Light OFF if no light period is detected

Probe Calibration:

|                       | Min mV(at 0 mA): | Max mV(at current max):  |
|-----------------------|------------------|--------------------------|
| Acquisition values    | 2819             | 2985                     |
|                       | Diff mV:         | TI                       |
|                       |                  | 51 be superior to 80 mV) |
| Current max(mA): 1000 | Number of turn:  | 5                        |
|                       |                  |                          |

The calibration is only used when a Measure by absolute value is performed.

In this case the probe must be correctly calibrated in order COM AtoN interface correctly converts in current value (mA) the voltage (mV) sent back by the probe. The Trigger mA field will be used as comparator to detect is the light is ON or OFF.

It is necessary to use equipment allowing sending periodically a current through the probe in an alternative way. For example, periodically 2 seconds at 0 mA and then 2 seconds at 1000 mA.

Click to Acquisition values. 10 seconds after, Min mV, Max mV, Diff mV fields will be automatically filled.

If the (MUST be superior to 80 mV) condition is filled, this field shifts to green, either it shifts to red.

If the field is red, try to increase the number of turns, check if the current is strong enough (> 100 mA recommended). (Refer to current probe user manual).

When this field is green, click to Apply to parameters.

Once applied, the following 3 fields are filled:

| Mid. point(mV): | 2819 | at 0 mA                    |
|-----------------|------|----------------------------|
| Ref. point(mV)  | 2985 | at current Max             |
| Ref. point(mA)  | 6000 | current Max*(nb of turn+1) |
|                 |      |                            |

Mid. point (mV) is the value sent back by the probe when no current goes through it.

Ref. point (mV) is the value sent back by the probe when the max current goes through it.

Ref. point (mA) is the max current value.

To save the parameters in the COM AtoN Interface, click to Write.

Advanced options (not used in the Measure by absolute value)

| Calculation duration for       | 10000 | Pood |
|--------------------------------|-------|------|
| finimum range for Min,Max(mV): | 40    |      |
| inimum range for Min,Max(mV):  | 40    |      |

These parameters are used to mark the Min. (Light OFF) and Max. (Light ON) current values

Calculation duration for: Time of analysis time. Shall be greater that the light cycle

Minimum range for Min, Max (mV): Variation between Min. current and Max. current (in mV) shall be greater than this threshold. If Min. and Max. currents are not found, the light is considered as OFF (fixed lights management shall be performed in absolute).

Note: the middle field is for current probe, the lower field is for photodiode probe.

- Meteo

mcmurdo

| 10 | iametre me |            |     |  |  |
|----|------------|------------|-----|--|--|
|    | Msg8 F     | ield: [1   |     |  |  |
|    | 1          | Header: HI | D00 |  |  |
|    | Field I    | Number: 1  |     |  |  |
|    |            | Coeff: 1   |     |  |  |
|    |            | Offset: 0  |     |  |  |
|    |            |            |     |  |  |

These parameters are used to indicate the NMEA sentences supplied by the field's sensors. They are used to indicate headers, fields and coefficient of data scaling supplied by a sensor supplying sentences at 4800 bauds NMEA form.

The coefficient and offset parameters are used to set the value read to the unit used in message 8.

| AIS<br>Configura                                                                                                    |                                                                                                    | AIS AtoN3 figuration Softw                                                                                                    | are                                                                                                    | PAGE: 45 / 58<br>DATE: 05/06/2012<br>INDEX : D<br>REF.: DOC10091 |
|----------------------------------------------------------------------------------------------------|----------------------------------------------------------------------------------------------------|----------------------------------------------------------------------------------------------------|----------------------------------------------------------------------------------------------------|------------------------------------------------------------------|
| - Serial<br>Stan AD Input Alam Analog<br>UARTO(LIGHTS/4344.45-46)<br>Link: RS232 V<br>Speed: 38400 V<br>Nb bits: 8 bits V<br>Parity: none V<br>Stop bit: 1 stop V<br>Allocation: NDNE V | ight probe Meteo Serial<br>UART1(AIS1/29-30)<br>RS485<br>Speed: 38400 V<br>Nb bits: 8 bits V<br>Parity: none V<br>Stop bit: 1 stop V<br>Allocation: AIS1 V | UART2(METE0/7-8-9-10)<br>Link: RS232<br>Speed: 38400<br>Nb bits: 8 bits<br>Parity: none<br>Stop bit: 1 stop<br>Allocation: NONE | UART3(AIS2/37-38)<br>RS485<br>Speed: 38400 V<br>Nb bits: 8 bits V<br>Parity: none V<br>Stop bit: 1 stop V<br>Allocation: AIS2 V |                                                                  |

UART0 :

43: output towards external Rx (pin2 DB-9 connector)45: input from external Tx (pin 3 DB-9 connector)

UART1:

10: output towards external Rx (pin 2 DB-9 connector)8: input from external Tx (pin 3 DB-9 connector)

- UART2(METEO/7-8-9-10)
   UART2: COM AtoN internal UART.
   METEO: dialog type by default
   7-8-9-10: Input number of COM AtoN Interface (box connector)
- Link: Serial communication standard type: RS232, RS485, RS422
- Speed: Communication speed in Baud
- Nb bits: Number of data bits
- Parity: Parity
- Stop bit: Number of stop bit
- Allocation: used to indicate at which equipment this link will be connected (AIS, AIS2, METEO, NONE. NONE indicates that no equipment is connected and that no data will be processed.

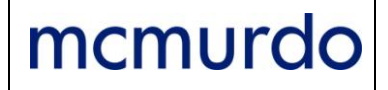

### 4.4.2. ComAton > Check Probe and ComAton

When selecting  ${\tt Check}$   ${\tt Probe}$  and  ${\tt ComAton}$  on the ComAton menu, the following window is displayed:

| Check Light Probe                                                                  | ): Max(mV):                                                                                                    |                                                                                                    |
|------------------------------------------------------------------------------------|----------------------------------------------------------------------------------------------------|----------------------------------------------------------------------------------------------------|
|                                                                                    | ninum Hange for Min,Max(mv );<br>                                                                                                    |                                                                                                    |
| IN_ANA1(mV) IN_ANA2(mV) IN_ALIM(mV) PhotoDiode(mV) Current(mA)                     | Digital Input<br>IN_TOR<br>IN_1=<br>IN_2=<br>IN_3=<br>IN_4=<br>IN_5=<br>IN_6=<br>IN_7=<br>IN_8=<br>ETAT_FEUX=<br>DEFAUT_FEUX=<br>DEFAUT_FEUX=<br>RACON_DEFAUX= | Digital Input ITT Ext<br>IN_TOR_ITT_EXT<br>IN_2=<br>IN_3=<br>IN_4=<br>IN_5=<br>IN_6=<br>IN_7=<br>IN_8=<br>ETAT_FEUX=<br>DEFAUT_FEUX=<br>IN_ANA1= |
| utput<br>OUT_TOR_A1<br>OUT_TOR_B1<br>OUT_TOR_C1<br>OUT_TOR_D1<br>RELAIS_ALIM_RACON | ATON info<br>IN_TOR<br>TOR1(ETAT_FEUX)=<br>TOR2(DEFAUT_FEUX)=<br>TOR3(RACON_DEFAUX)=<br>TOR4=<br>IN_ANA=mV                                                     | IN_ANA2=<br>IN_ALIM=                                                                                                    |

- Check Light Probe:

Probe test is used to check if the measurement conditions are correct.

The operating mode is the same than the Calibration procedure (refer to \$ 4.4.1.ComAton > Configuration, Probe Calibration).

Test Minimum Range for Min, Max(mV) field is green when the conditions are fulfilled, either it is red.

Note: the Test Minimum Range for Min, Max(mV) field requires a minimum value to become green.

- Analog Input:

Analog inputs measurements of COM AtoN interface.

Note: Current(mA) measurement is to be taken into account only if a measurement with current probe was selected in the ComAtoN > Configuration AND if this probe was correctly calibrated (refer to § 4.4.1.ComAton > Configuration, Probe Calibration).

- Digital Input:

Recovering of COM AtoN interface digital inputs (<u>refer to § 5.3.2 Digital inputs</u> for Digital inputs location).

- Digital Input ITT Ext:

Recovering of the second ComAtoN interface digital inputs.

- ATON info

Inputs status of KanAtoN connected to the ComAtoN interface box.

- Output:

When a box is selected, the output is opened; if not, this output is closed (<u>refer to § 5.3.4 for</u> <u>output location</u>).

For RELAIS\_ALIM\_RACON, the relay is opened when the box is selected, if not it is closed Note: RELAIS\_ALIM\_RACON stands for Power supply of RACON

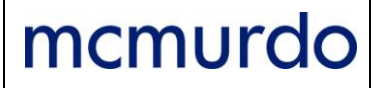

### 4.4.3. ComAton > Reset

All the parameters are reset to their default value.

### 4.5. Maintenance

### 4.5.1. Maintenance > Version

This function is used to display the software version of the COM AtoN Interface.

**Select** Maintenance > Version

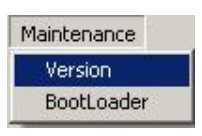

### 4.5.2. Maintenance > BootLoader

This function is used to reprogram the transponder via the serial link.

Select Maintenance > BootLoader

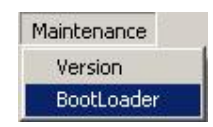

The following window asks to shift in Boot Loader mode.

| [2000000000000000000000000000000000000 |      |
|----------------------------------------|------|
| Shift in bootloader                    |      |
| File                                   |      |
| Download Cancel                        |      |
| 0%                                     | 100% |

 $\ensuremath{\mathsf{Click}}\xspace$  to Shift in bootLoader.

The following popup windows warn that the transponder has shifted in Boot Loader mode.

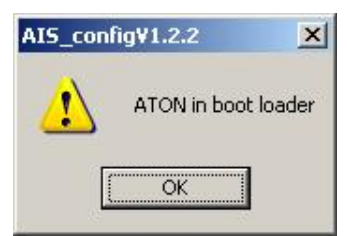

| otioader                                    |                                          |
|---------------------------------------------|------------------------------------------|
| Shift in bootloader                         |                                          |
| File                                        |                                          |
| L:AIS \AtoN 3\01. Livrets\Configuration log | ciel\Soft executable\KanAton3_configV1.0 |
| Download Cancel                             |                                          |
|                                             | 1008                                     |

Select the location the file is saved then click to Download.

### 4.6. Setting Menu

mcmurdo

### 4.6.1. Setting > Port Com

This function is used to select the COM Port of the serial link and to select the speed.

| Select Setting | > | Port | Com |
|----------------|---|------|-----|
|----------------|---|------|-----|

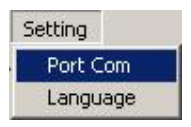

The Setting port com window is displayed:

| om port: | COM1  | • |
|----------|-------|---|
| Speed:   | 38400 | • |

- Port com: display of available Ports COM on the computer.

Speed: from 1200 to 38400 bauds (select 38400 to communicate with AtoN AIS).

### 4.6.2. Setting > Language

This function is used to select the language of the interface (English or French)

**Select** Setting > Language

| I | Setting  |
|---|----------|
|   | Port Com |
|   | Language |

The language window is displayed.

| Default language            | 1       |
|-----------------------------|---------|
| <ul> <li>English</li> </ul> |         |
|                             | Connect |

Select the language then click to OK.

## AIS AtoN3 Configuration Software

PAGE: 49 / 58 DATE: 05/06/2012 INDEX : D REF.: DOC10091

### 5. AIS AtoN Interfaces

### 5.1. Electrical interfaces

- RS232 with Tx and RX.
- Controls signals are not supported by the AtoN transmitter.
- Format of characters: 8 bits, 1stop bit, no parity.
- Speed 38,4k.

### 5.2. Protocol

| Parameters                                                | Sentences |
|-----------------------------------------------------------|-----------|
| MMSI                                                      | AID       |
| ATON name                                                 | ACE       |
| Latitude                                                  | ACF       |
| Longitude                                                 | ACF       |
| OFF POSITION                                              | ACE       |
| Change of strategy on OFF POSITION                        | ACE       |
| ATON dimensions                                           | ACE       |
| AIS1 channel                                              | ACF       |
| AIS2 channel                                              | ACF       |
| Definition of transmission slots for messages 21, 6 and 8 | AAR       |
| Power 2W or 12,5W                                         | ACF       |
| AtoN type                                                 | ACF       |
| Real, virtual or synthetic ATON                           | ACF       |
| Installed or not installed RACON                          | MCR       |
| Installed or not installed lights                         | MCR       |
| TOR input allocation                                      | MCR       |
| GPS duration of activation                                | MCR       |
| Time of day for acquisition of ephemeris                  | MCR       |
| Shift in transmission test                                | MCR       |
| Self-test setting up                                      | MCR       |
| Test stop                                                 | MCR       |
| Shift in bootloader mode                                  | MCR       |

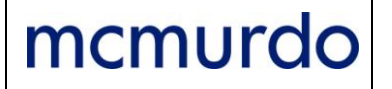

### 5.3. COM AtoN Interface

5.3.1. Input / Output connections

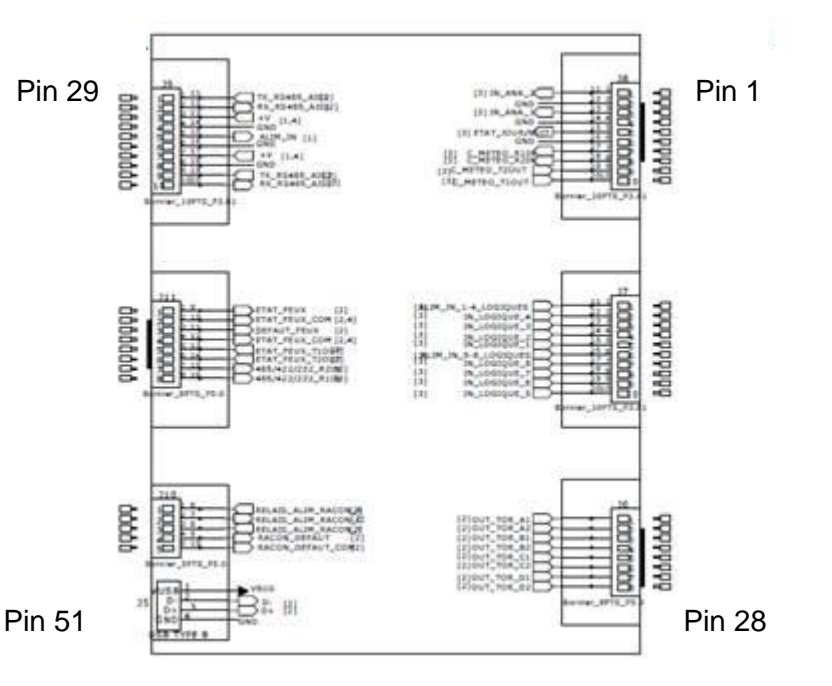

| PCB connector | Box<br>connector | Туре                                     | Comment                                             |  |
|---------------|------------------|------------------------------------------|-----------------------------------------------------|--|
| J8-1          | 1                | Analog input n°2                         | From 0 V DC to 36 V DC (50mV accuracy)              |  |
| J8-2          | 2                | GND                                      |                                                     |  |
| J8-3          | 3                | Analog input n°1                         | Dedicated probe current Max<br>RANGE(0VDC to 6V DC) |  |
| J8-4          | 4                | GND                                      |                                                     |  |
| J8-5          | 5                | Analog input                             | For photodiode use only                             |  |
| J8-6          | 6                | GND                                      |                                                     |  |
| J8-7          | 7                | RS485 / RS422 / RS232 input              | Selection by configuration software                 |  |
| J8-8          | 8                | RS485 / RS422 / RS232 input              | Selection by configuration software                 |  |
| J8-9          | 9                | RS485 / RS422 / RS232 output             | Selection by configuration software                 |  |
| J8-10         | 10               | RS485 / RS422 / RS232 output             | Selection by configuration software                 |  |
| J7-1          | 11               | Reference for J7-2 / J7-3 / J7-4 / J7-5  |                                                     |  |
| J7-2          | 12               | Isolated Digital input n°4               | Current consumption only during<br>measurement      |  |
| J7-3          | 13               | Isolated Digital input n°3               | Current consumption only during<br>measurement      |  |
| J7-4          | 14               | Isolated Digital input n°2               | Current consumption only during measurement         |  |
| J7-5          | 15               | Isolated Digital input n°1               | Current consumption only during measurement         |  |
| J7-6          | 16               | Reference for J7-7 / J7-8 / J7-9 / J7-10 |                                                     |  |
| J7-7          | 17               | Isolated Digital input n°8               | Current consumption only during measurement         |  |
| J7-8          | 18               | Isolated Digital input n°7               | Current consumption only during<br>measurement      |  |
| J7-9          | 19               | Isolated Digital input n°6               | Current consumption only during measurement         |  |
| J7-10         | 20               | Isolated Digital input n°5               | Current consumption only during measurement         |  |

## AIS AtoN3 Configuration Software

| J6-1  | 21       | Pin1 for digital output n°1  | Dry contact                           |
|-------|----------|------------------------------|---------------------------------------|
| J6-2  | 22       | Pin 2 for digital output n°1 | Dry contact                           |
| J6-3  | 23       | Pin1 for digital output n°2  | Dry contact                           |
| J6-4  | 24       | Pin 2 for digital output n°2 | Dry contact                           |
| J6-5  | 25       | Pin1 for digital output n°3  | Dry contact                           |
| J6-6  | 26       | Pin 2 for digital output n°3 | Dry contact                           |
| J6-7  | 27       | Pin1 for digital output n°4  | Dry contact                           |
| J6-8  | 28       | Pin 2 for digital output n°4 | Dry contact                           |
| J9-1  | 29       | RS485 Tx                     |                                       |
| J9-2  | 30       | RS485 Rx                     |                                       |
| J9-3  | 31       | Power supply output          | J9-3 output = J9-5 input              |
| J9-4  | 32       | GND                          |                                       |
| J9-5  | 33       | ComAtoN PCB power supply     |                                       |
| J9-6  | 34       | GND                          |                                       |
| J9-7  | 35       | Power supply output          | J9-7 output = J9-5 input              |
| J9-8  | 36       | GND                          |                                       |
| J9-9  | 37       | RS485 Tx                     |                                       |
| J9-10 | 38       | RS485 Rx                     |                                       |
| J11-1 | 39       | Digital input                |                                       |
| J11-2 | 40       | Reference for J11-1          |                                       |
| J11-3 | 41       | Digital input                |                                       |
| J11-4 | 42       | Reference for J11-3          |                                       |
| J11-5 | 43       | RS485 / RS422 / RS232 output | Selection by configuration software   |
| J11-6 | 44       | RS485 / RS422 / RS232 output | Selection by configuration software   |
| J11-7 | 45       | RS485 / RS422 / RS232 input  | Selection by configuration software   |
| J11-8 | 46       | RS485 / RS422 / RS232 input  | Selection by configuration software   |
| J10-1 | 47       | Relay output (default)       | J10-1 = J10-2 by default              |
|       |          |                              | The condition for relay activation is |
|       |          |                              | configured by software                |
| J10-2 | 48       | Relay input                  |                                       |
| J10-3 | 49       | Relay output                 | J10-1 = J10-2 when relay activated    |
|       |          |                              | The condition for relay activation is |
|       | 50       |                              | configured by software                |
| J10-4 | 50       | Digital input                |                                       |
| J10-5 | 51       | Reference for J10-5          |                                       |
| I J5  | USB PORT |                              | Used to configure the ComAtoN         |

### 5.3.2. Analogical Inputs

11 inputs insulated by photo coupler

- Insulation voltage: 5300Vrms
- Protected by Transil and polyswitch : protection voltage 36V 600W / 1ms
- Operating voltage: 36V to 3,3V

3 non insulated analogical inputs:

- 1 analogical input for power supply measurement
- 2 external analogical inputs

1 analogical input used for an optical sensor.

- IN\_ANA1  $\Rightarrow$  J8-3
- IN\_ANA2  $\Rightarrow$  J8-1
- ALIM\_IN(mv)  $\Rightarrow$  internal
- PhotoDiode  $\Rightarrow$  J8-5
- Current(mA)  $\Rightarrow$  J8-3

## AIS AtoN3 Configuration Software

### 5.3.3. Digital Inputs

Digital inputs are the inputs of J7 connector of the COM AtoN Interface, they are assigned as follows:

- Input  $1 \Rightarrow J7-5$
- Input  $2 \Rightarrow J7-4$
- Input  $3 \Rightarrow J7-3$
- Input  $4 \Rightarrow J7-2$
- Input  $5 \Rightarrow J7-10$
- Input  $6 \Rightarrow J7-9$
- Input  $7 \Rightarrow J7-8$
- Input 8  $\Rightarrow$  J7-7
- ETAT\_FEUX  $\Rightarrow$  J11-1
- DEFAUT\_FEUX  $\Rightarrow$  J11-3
- RACON\_DEFAUT  $\Rightarrow$  J10-4

### 5.3.4. Outputs

4 outputs by static relay

- Insulation voltage: 5300 Vrms.
- Max voltage to relay terminals: 200 V.
- Max voltage to input connector: 36 V.
- 10 Ohms Ron resistor.
- OUT\_TOR\_A1  $\Rightarrow$  J6.1/J6.2
- OUT\_TOR\_B1  $\Rightarrow$  J6.3/J6.4
- OUT\_TOR\_C1  $\Rightarrow$  J6.5/J6.6
- OUT\_TOR\_D1  $\Rightarrow$  J6.7/J6.8

1 available output with NO and NF connector (power cut of a RACON equipment)

- Max power cut current: 2A
- Max voltage to relay terminals: 200 V.
- Max voltage to input connector: 36 V.
- 50 Ohms Ron resistor
- RELAIS\_ALIM\_RACON  $\Rightarrow$  J10-1/ J10-2/ J10-3

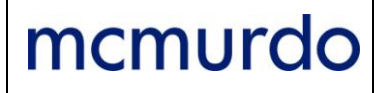

### 5.3.5. I Probe Connection and Configuration with ComAtoN Interface Board

1. I Sensor Connection

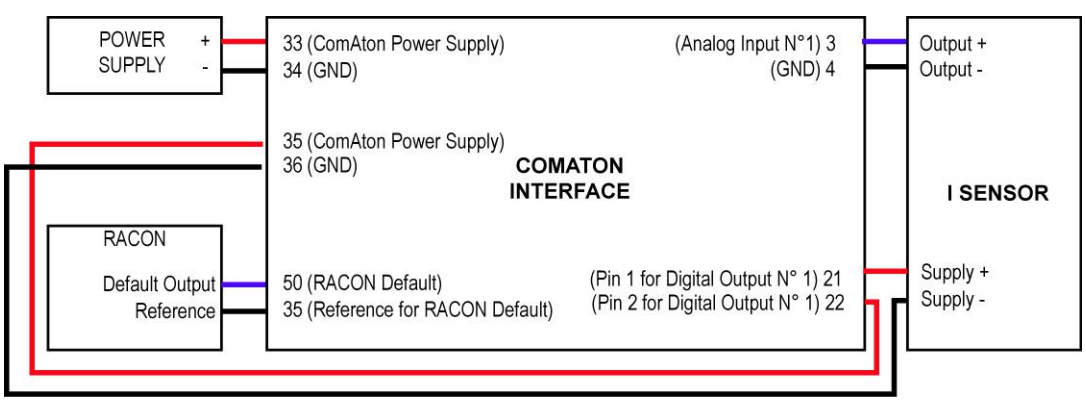

### 2. I Sensor Configuration

| Activate 1                    | Calibrate                                       |
|-------------------------------|-------------------------------------------------|
| Current probe                 | Min mV(at 0 mÅ): Max mV(at current max):        |
| Photodiode probe              | Acquisition values                              |
| Measure by absolute value 3   |                                                 |
| Trigger mA: 100               |                                                 |
| Number of turns 10            | Current max(mÁ): Number of turn:                |
| Light cycle duration(ms) 5000 |                                                 |
| Light On duration(ms) 2000    | Apply to parameters                             |
| Tolerance(%)                  | Parameters-                                     |
|                               | Mid. point(mV): 3000 at 0 mA                    |
| Sunset offset(+/- mn): 0      | Ref. point(n)/1 3642 at current May             |
| Sunrise offset(+/- mn):       |                                                 |
| Analusia Interval(sec):       | Ref. point(mA) 22077 current Max*(nb of turn+1) |
| Anaysis Intel Val(sec).       | Read Write 4                                    |
| Read Write                    | incere white                                    |
|                               | Advanced options                                |
|                               | Calculation duration for 10000 Bead             |
|                               | Minimum range for Min Max(mV): 40               |
|                               | Write                                           |

NOTE: Refer to § 4.4.1.ComAton > Configuration  $\Rightarrow$  Analog light probe for detail of each step (numbers in brackets, in the procedure below)

Measure by relative value

- Select the Activate box (1).
- Select the Current Probe (2).
- Deactivate the Measure by absolute value box (3).
- Fill Tolerance (%) field with the relevant value (5).

Measure by absolute value

- Select the Activate box (1).
- Select the Current Probe (2).
- Select Measure by absolute value box (3).
- The probe SHALL be calibrated if it has not been before (4)
- Fill the Tolerance (%) field with the relevant value (5).

### 6. Annexes

### 6.1. Format of Message 6 in basic configuration (KanAtoN without interface box)

| Message 6           | Number of bits | Description                                  | KanAtoN                                                                       |  |
|---------------------|----------------|----------------------------------------------|-------------------------------------------------------------------------------|--|
| DAC                 | 10             | Destination Area code                        | DAC Message 6                                                                 |  |
| FI                  | 6              | Function identifier                          | FI message 6                                                                  |  |
| Analogue (internal) | 10             | Power supply (0.05 to 36 V) by step of 0.05V | Internal power supply                                                         |  |
| Analogue (ANA1)     | 10             | Temperature (-40.1 to 62.3) by step of 0.1°C | Internal temperature                                                          |  |
| Analogue (ANA2)     | 10             | 0 (not use)                                  |                                                                               |  |
| Status Bits         | 5              | Idem Status bit of message 21                | Copy of bit status byte of message 21                                         |  |
|                     | 8              | Bit 7                                        | Not used                                                                      |  |
|                     |                | Bit 6                                        | Not used                                                                      |  |
|                     |                | Bit 5                                        | Not used                                                                      |  |
| Status Bits         |                | Bit 4                                        | Not used                                                                      |  |
|                     |                | Bit 3                                        | Pin 2 C16-1 male connector                                                    |  |
|                     |                | Bit 2                                        | Pin 3 C16-1 male connector                                                    |  |
|                     |                | Bit1                                         | Pin 2 C16-1 female connector                                                  |  |
|                     |                | BitO                                         | Pin 3 C16-1 female connector                                                  |  |
| Off Position        | 1              |                                              | Positioned according to the reference position and the Off position threshold |  |
| Spare               | 4              |                                              | 0                                                                             |  |

## AIS AtoN3 Configuration Software

### 6.2. Format of Message 6 in generic configuration (KanAtoN + ComAtoN)

| Message 6           | Number<br>of bits | Description                   | KanAtoN                                                                                                    | ComAtoN                                                                                                   |
|---------------------|-------------------|-------------------------------|----------------------------------------------------------------------------------------------------|----------------------------------------------------------------------------------------------------|
| DAC                 | 10                | Destination Area code         | DAC Message 6                                                                                                    |                                                                                                    |
| FI                  | 6                 | Function identifier           | FI message 6                                                                                                    |                                                                                                    |
| Analogue (internal) | 10                | Power supply                  |                                                                                                    | J9-5 = Vbat+<br>J9-6 = Vbat-                                                                              |
| Analogue (ANA1)     | 10                |                               |                                                                                                    | J8-3 = 0 to 6V<br>J8-4 = GND                                                                              |
| Analogue (ANA2)     | 10                |                               |                                                                                                    | J8-1 = 0 to 36V<br>J8-2 = GND                                                                             |
| Status Bits         | 5                 | Idem Status bit of message 21 | If box "AtoN Status bits Ext." not ticked<br>( <u>see § 3.5.3.1. Physical parameters</u><br><u>specific to AtoN beacon</u> ) | If box "AtoN Status bits Ext." ticked,<br>(see § 3.5.3.1. Physical parameters<br>specific to AtoN beacon) |
| Status Bits         | 8                 | Bit 7                         |                                                                                                    | J7-7(**)                                                                                                  |
|                     |                   | Bit 6                         |                                                                                                    | J7-8(**)                                                                                                  |
|                     |                   | Bit 5                         |                                                                                                    | J7-9(**)                                                                                                  |
|                     |                   | Bit 4                         |                                                                                                    | J7-10(**)                                                                                                 |
|                     |                   | Bit 3                         |                                                                                                    | J7-2(*)                                                                                                   |
|                     |                   | Bit 2                         |                                                                                                    | J7-3(*)                                                                                                   |
|                     |                   | Bit1                          |                                                                                                    | J7-4(*)                                                                                                   |
|                     |                   | Bit 0                         |                                                                                                    | J7-5(*)                                                                                                   |
| Off Position        | 1                 |                               | Positioned according to the reference position and the Off position threshold                                                | Positioned according to the indication supplied by KanAtoN                                                |
| Spare               | 4                 |                               | 0                                                                                                    |                                                                                                    |

(\*) Common of isolated inputs J7-2, J7-3, J7-4 and J7-5 is identical and located on J7-1 terminal. (\*\*) Common of isolated inputs J7-7, J7-8, J7-9 and J7-10 is identical and located on J7-6 terminal

## AIS AtoN3 Configuration Software

### 6.3. Format of Message 6 in STAN Turret configuration (KanAtoN + ComAtoN)

| Message 6                     | Number<br>of bits | Description                   | KanAtoN                                                                                                    | ComAtoN                                                                                                   |
|-------------------------------|-------------------|-------------------------------|----------------------------------------------------------------------------------------------------|----------------------------------------------------------------------------------------------------|
| DAC                           | 10                | Destination Area code         | DAC Message 6                                                                                                    |                                                                                                    |
| FI                            | 6                 | Function identifier           | FI message 6                                                                                                    |                                                                                                    |
| Analogue (internal)           | 10                | Power supply                  |                                                                                                    | J9-5 = Vbat+<br>J9-6 = Vbat-                                                                              |
| Analogue (ANA1)               | 10                |                               |                                                                                                    | J8-3 = 0 to 6V<br>J8-4 = GND                                                                              |
| Analogue (ANA2)               | 10                |                               |                                                                                                    | J8-1 = 0 to 36V<br>J8-2 = GND                                                                             |
| Status Bits                   | 5                 | Idem Status bit of message 21 | If box "AtoN Status bits Ext." not ticked<br>( <u>see § 3.5.3.1. Physical parameters</u><br><u>specific to AtoN beacon</u> ) | If box "AtoN Status bits Ext." ticked,<br>(see § 3.5.3.1. Physical parameters<br>specific to AtoN beacon) |
|                               |                   | Bit 7                         |                                                                                                    | Not used                                                                                                  |
|                               | 8                 | Bit 6                         |                                                                                                    | J7-9(**)                                                                                                  |
|                               |                   | Bit 5                         |                                                                                                    | J7-10(**)                                                                                                 |
|                               |                   | Bit 4                         |                                                                                                    | J7-4(*)                                                                                                   |
| Status Bits                   |                   | Bit 3                         |                                                                                                    | J7-5(*)                                                                                                   |
|                               |                   | Bit 2                         |                                                                                                    | J11-3 Digital Input<br>J11-4 Common                                                                       |
|                               |                   | Bit1                          |                                                                                                    | J11-1Digital Input<br>J11-2 Common                                                                        |
|                               |                   | Bit 0                         |                                                                                                    | J7-3(*)                                                                                                   |
| Off Position                  | 1                 |                               | Positioned according to the reference position and the Off position threshold                                                | Positioned according to the indication supplied by KanAtoN                                                |
| Copy of remote control status | 4                 | Bit 3                         |                                                                                                    | 1 if J6-7 and J6-8 contact closed (***)                                                                   |
|                               |                   | Bit 2                         |                                                                                                    | 1 if J6-5 and J6-6 contact closed                                                                         |
|                               |                   | Bit 1                         |                                                                                                    | 1 if J6-3 and J6-4 contact closed                                                                         |
|                               |                   | Bit O                         |                                                                                                    | 1 if J6-1 and J6-2 contact closed                                                                         |

(\*) Common of isolated inputs J7-3, J7-4 and J7-5 is identical and located on J7-4 terminal. (\*\*) Common of isolated inputs J7-9 and J7-10 is identical and located on J7-6 terminal. (\*\*\*) Relay 4 output (J6-7 and J6-8 contact) is temporized at 1 second. Remote control status is always set at 0.

### AIS AtoN3 Configuration Software

# 6.4. Format of Message 6 in STAN Lighthouse configuration (KanAtoN + 2 ComAtoN)

| Message 6           | Number<br>of bits | Description                      | KanAtoN                                                                                                    | ComAtoN                                                                                                   |
|---------------------|-------------------|----------------------------------|----------------------------------------------------------------------------------------------------|----------------------------------------------------------------------------------------------------|
| DAC                 | 10                | Destination Area code            | DAC Message 6                                                                                                    |                                                                                                    |
| FI                  | 6                 | Function identifier              | FI message 6                                                                                                    |                                                                                                    |
| Analogue (internal) | 10                | Power supply                     |                                                                                                    | J9-5 = Vbat+<br>J9-6 = Vbat-                                                                              |
| Analogue (ANA1)     | 10                |                                  |                                                                                                    | J8-3 = 0 to 6V<br>J8-4 = GND                                                                              |
|                     | 10                | Bit 17                           |                                                                                                    |                                                                                                    |
|                     |                   | Bit 16                           |                                                                                                    |                                                                                                    |
|                     |                   | Bit 15                           |                                                                                                    |                                                                                                    |
|                     |                   | Bit 14                           |                                                                                                    |                                                                                                    |
| Status Bits         |                   | Bit 13                           |                                                                                                    | Settable allocation(*)                                                                                    |
| Status bits         |                   | Bit 12                           |                                                                                                    |                                                                                                    |
|                     |                   | Bit 11                           |                                                                                                    |                                                                                                    |
|                     |                   | Bit 10                           |                                                                                                    |                                                                                                    |
|                     |                   | Bit 9                            |                                                                                                    | -                                                                                                    |
|                     |                   | Bit 8                            |                                                                                                    |                                                                                                    |
| Status Bits         | 5                 | Idem Status bit of<br>message 21 | If box "AtoN Status bits Ext." not ticked<br>( <u>see § 3.5.3.1. Physical parameters</u><br><u>specific to AtoN beacon</u> ) | If box "AtoN Status bits Ext." ticked,<br>(see § 3.5.3.1. Physical parameters<br>specific to AtoN beacon) |
|                     |                   | Bit 7                            |                                                                                                    |                                                                                                    |
|                     |                   | Bit 6                            |                                                                                                    |                                                                                                    |
|                     | 8                 | Bit 5                            |                                                                                                    | -                                                                                                    |
|                     |                   | Bit 4                            |                                                                                                    | Could be all a set in a /#)                                                                               |
| Status Bits         |                   | Bit 3                            |                                                                                                    | Settable allocation(*)                                                                                    |
|                     |                   | Bit 2                            |                                                                                                    |                                                                                                    |
|                     |                   | Bit1                             |                                                                                                    |                                                                                                    |
|                     |                   | Bit 0                            |                                                                                                    |                                                                                                    |
| Off Position        | 1                 |                                  | Positioned according to the reference position and the Off position threshold                                                | Positioned according to the indication supplied by KanAtoN                                                |
|                     | 4                 | Bit 3                            |                                                                                                    | 1 if J6-7 and J6-8 contact closed (**)                                                                    |
| Copy of remote      |                   | Bit 2                            |                                                                                                    | 1 if J6-5 and J6-6 contact closed                                                                         |
| control status      |                   | Bit 1                            |                                                                                                    | 1 if J6-3 and J6-4 contact closed                                                                         |
|                     |                   | Bit O                            |                                                                                                    | 1 if J6-1 and J6-2 contact closed                                                                         |

(\*) Settable allocation: Message 6 status bits of bits 0 to 17 are entirely settable thanks to the configuration software and can be chosen in the table of physical inputs. Refer to § 4.4.1 ComAton > Configuration <u>Table of Physical Inputs</u>.

(\*\*) Relay 4 output (J6-7 and J6-8 contact) is temporized at 1 second. Remote control status is always set at 0.

## AIS AtoN3 Configuration Software

#### 6.5. File "NomSousSystemes.txt"

00;LIGHT 01; BATTERY 03; SOLAR PANEL 04; Sub system 1 05; Sub system 1 06;Sub system 1 07; Sub system 1 08;Sub system 1 09;Sub system 1 10;Sub system 1 11; Sub system 1 12; Sub system 1 13; Sub system 1 14; Sub system 1 15; Sub system 1 16; Sub system 1 17; Sub system 1 18;Sub system 1 19;Sub system 1 20;Sub system 1 21; Sub system 1 22;Sub system 1 23; Sub system 1 24;Sub system 1 25;Sub system 1 26; Sub system 1

Only the numbers are memorized in the .ini file of each KanAtoN / COMATON.

The number of lines (quantity of numbers) is not limited.

#### Caution: two lines cannot have the same number.

The purpose of this file is to be suited to the needs of the user by assigning a text chain to a number assigned to the sub systems or to the variables.

If the .ini files of each KanAtoN/COMATON are processed by external software, the number assigned to each input and to each bit of message 6 allow knowing the nature of the information connected or received.

#### 6.6. File "NomVariables.txt"

00;ERROR 01;ON 03;VOLTAGE 04;CURRENT

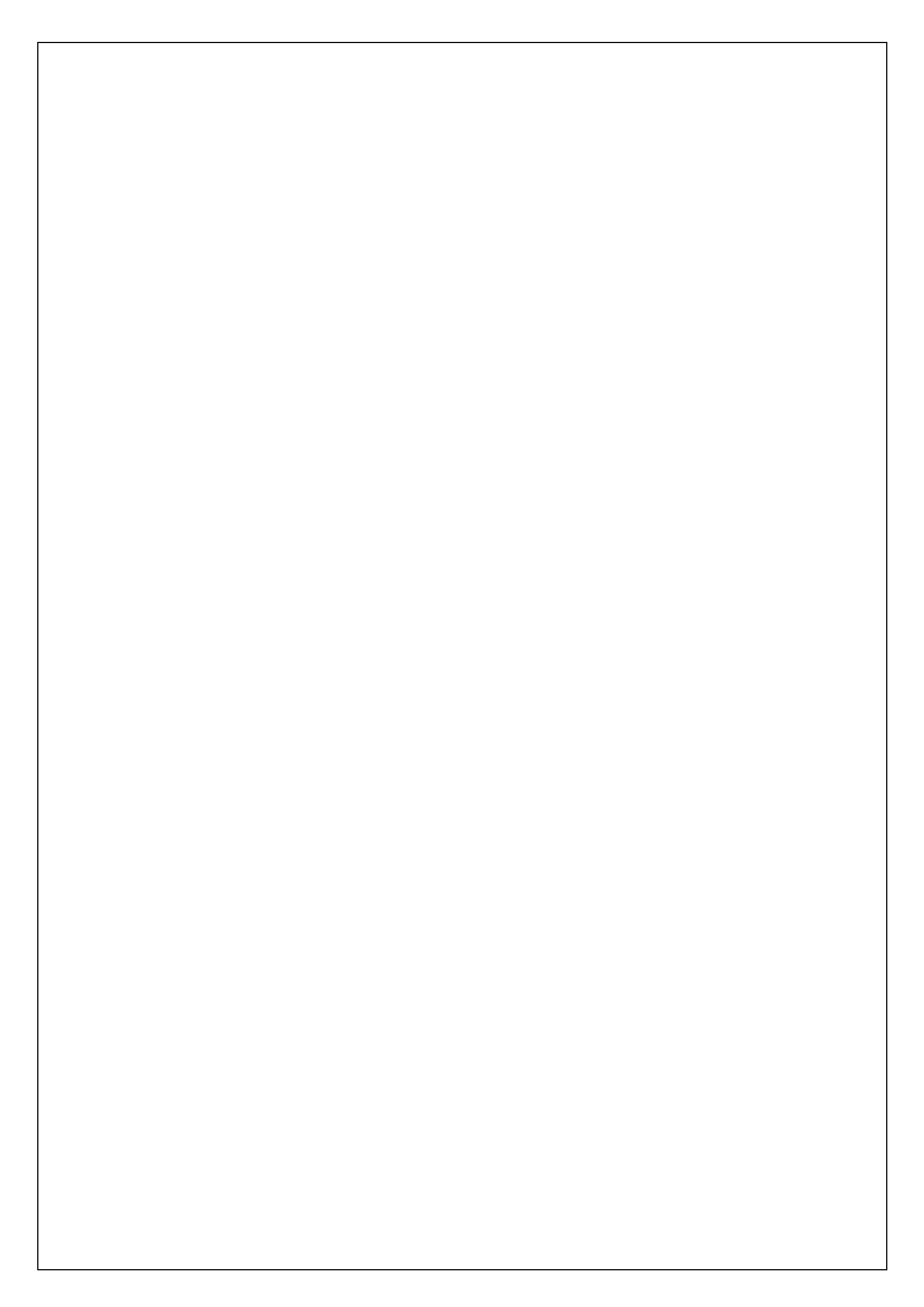

Orolia SAS Z.I. des Cinq Chemins 56520 GUIDEL FRANCE

Phone: +33 (0)2 97 02 49 49 Fax: +33 (0)2 97 02 65 00 20 Email: <u>contact@orolia.com</u> Website: <u>http://www.mcmurdomarinesystems.com</u>

DOC10091D An Orolia Group Business